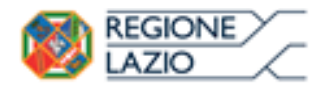

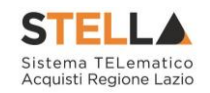

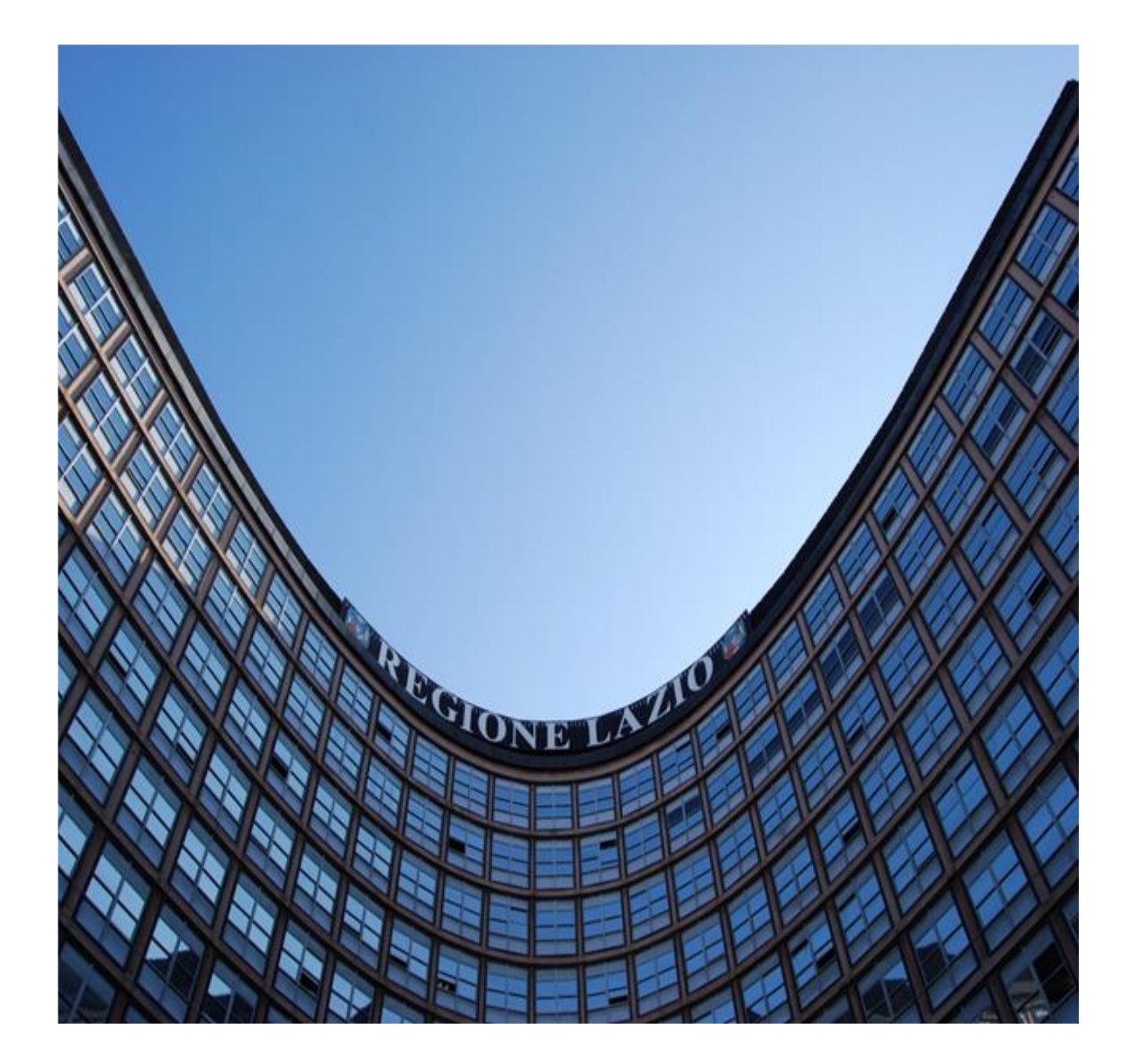

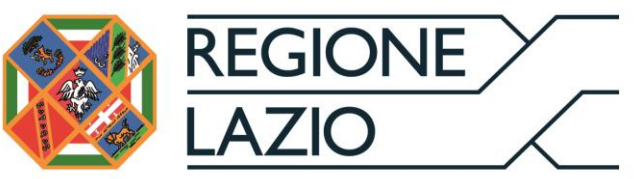

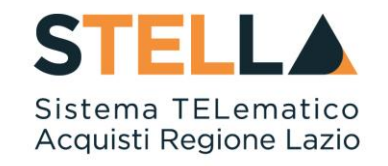

# "MOE030 - SEDUTA VIRTUALE"

| Versione      | Data di Emissione | Atto di approvazione             |
|---------------|-------------------|----------------------------------|
| Versione V1.0 | Luglio 2019       | D.D n. G10915<br>dell'08/08/2019 |
| Versione V1.1 | Settembre 2021    | D.D n. 6 del 06/09/2021          |

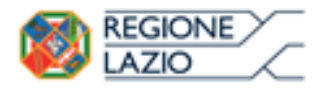

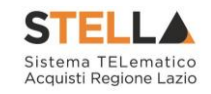

## INDICE

| 1. | INTRODUZIONE    | .3 |
|----|-----------------|----|
| 2. | SEDUTA VIRTUALE | .4 |
| 3. | CONVERSAZIONE   | 16 |

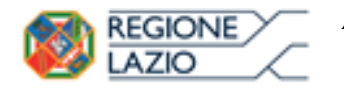

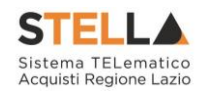

#### **1. INTRODUZIONE**

Il presente Manuale illustra le modalità e le informazioni relative alla Seduta Virtuale, funzionalità che consente a tutti gli Operatori Economici partecipanti alla Procedura di Gara - che abbiano presentato offerta in qualità di singole imprese o che vi abbiano partecipato come impresa mandataria - di visualizzare una serie di informazioni che la Stazione Appaltante ritiene opportuno condividere relativamente alla Procedura di Aggiudicazione e, nello specifico, all'andamento delle attività di apertura delle buste (amministrative, tecniche ed economiche).

Per partecipare alla **Seduta Virtuale**, è necessario innanzitutto effettuare l'accesso alla propria Area Riservata, tramite SPID, CIE e/o CNS, oppure, <u>nel caso di Operatore Estero senza SPID</u>, <u>attraverso il comando "Accedi con Identità Digitale Regionale</u>". La piattaforma di Eprocurement STELLA può essere raggiunta dalla homepage del sito web della Regione (<u>https://www.regione.lazio.it/</u>), o direttamente dall'indirizzo <u>https://stella.regione.lazio.it/Portale/</u>.

NB: Per gli Operatori Economici esteri eventualmente impossibilitati ad utilizzare i predetti strumenti è necessario acquisire le credenziali di accesso al sistema regionale tramite interazione con la Direzione regionale Centrale Acquisti, che provvederà alla registrazione dell'operatore nel sistema di IAM regionale (Identity & Access Management).

<u>ATTENZIONE</u>: il presente Manuale illustra le modalità e le informazioni relative alla funzionalità **Seduta Virtuale** di una procedura di gara aperta "economicamente più vantaggiosa"; le medesime indicazioni sono da intendersi anche nel caso di una qualsiasi altra procedura di gara. Nel caso di criterio di aggiudicazione al "Prezzo più Basso", non essendo prevista la valutazione tecnica, non saranno visualizzate le **Informazioni Tecniche della Seduta Virtuale**.

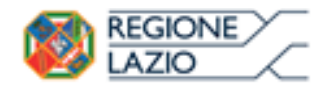

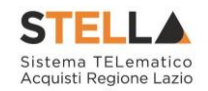

### **2. SEDUTA VIRTUALE**

Effettuato l'accesso alla propria Area Riservata, per partecipare alla Seduta Virtuale, è necessario visualizzare la Procedura di Gara di interesse, cliccando sul gruppo funzionale Avvisi/Bandi e successivamente sulla voce Bandi Pubblicati.

|                                                                          | STELLA<br>Sistem TLamatic<br>Access Regions Lato |                 | Chul              |
|--------------------------------------------------------------------------|--------------------------------------------------|-----------------|-------------------|
| Nascondi menu                                                            | Numero Verde 800 000 000                         | Cambio Password | Anagrafica Utente |
| Regione Lazio > Portale Gare                                             |                                                  |                 |                   |
| Gestione Enti Aderenti<br>Gestione O.E.<br>Validazione Dati              | STELLA Sistema TELematico Acquisti Regione Lazio |                 |                   |
| Anagrafici<br>Gestione Utente<br>Pannello Sicurezza                      |                                                  |                 |                   |
| Configurazione di<br>Sistema<br>Configurazione Valori                    |                                                  |                 |                   |
| Configurazione DGUE<br>Gestione RdO                                      |                                                  |                 |                   |
| Gestione Convenzioni<br>Negozio Elettronico<br>Consultazioni Preliminari |                                                  |                 |                   |
| di Mercato<br>Appalti Specifici<br>Acto Elettroniche                     |                                                  |                 |                   |
| Procedure di gara                                                        |                                                  |                 |                   |
| Comunicazione<br>Richiesta di accesso agli<br>atti                       |                                                  |                 |                   |
| Gestione codifiche e<br>classificazioni<br>Dossier                       |                                                  |                 | TOP               |
| Release Notes                                                            |                                                  |                 |                   |

Figure: 1 - Area Privata

Verrà mostrata una griglia riassuntiva di tutti i Bandi Pubblicati dalla Stazione Appaltante, ordinati per data di scadenza, con le relative informazioni.

Per partecipare alla **Seduta Virtuale** della Procedura di Gara di interesse, cliccare sul comando **Bandi Scaduti** posizionato sulla toolbar in alto alla scheda.

| Avvis | si / Bandi   Bandi Pubblicati<br>11 Apre / Chiude l'area di ricerca Stampa Es                                                                                          | sporta in xls Bandi  | Scaduti      |                  |              |           |                              |
|-------|----------------------------------------------------------------------------------------------------|----------------------|--------------|------------------|--------------|-----------|------------------------------|
|       | Descrizione Breve                                                                                                    | Ente Appaltante      | Importo      | <u>Scadenza</u>  | Tipo Appalto | Dettaglio | <u>Esiti /</u><br>Pubblicazi |
| * *   | Procedura di gara per la fornitura di servizi                                                                                                    | Agenzia Intercent-ER | 1.500.000,00 | 13/02/2019 13:00 | Forniture    | PVedi     | <u></u>                      |
|       | Richiesta di preventivo per la fornitura di N.1 Server Web                                                                                                    | Agenzia Intercent-ER |              | 14/04/2014 16:30 | Forniture    | PVedi     | -                            |
|       | Bando Revocato - Procedura di gara per la fornitura di                                                                                                    | Agenzia Intercent-ER | 160.000,00   | 10/04/2014 17:00 | Forniture    | PVedi     | PVedi                        |
|       | Asta telematica per l'affidamento della fornitura triennale di prodotti editoriali.                                                                                    | Agenzia Intercent-ER | 9,50         | 17/03/2014 14:00 | Forniture    | PVedi     | -                            |
|       | Procedura aperta per la fornitura di personal computer<br>desktop 6, dispositivi opzionali (estensione assistenza e<br>manutenzione, sw antivirus) e servizi connessi. | Agenzia Intercent-ER | 850.000,00   | 05/03/2014 12:00 | Forniture    | PVedi     | PVedi                        |

Figure:2--Avvisi / Bandi / Bandi Pubblicati

Verrà mostrata una griglia riassuntiva di tutti i Bandi di procedure di gara pubblicati dalla Stazione Appaltante il cui termine di presentazione delle offerte risulta essere scaduto.

La griglia riassuntiva dei Bandi Pubblicati Scaduti mostra le seguenti informazioni:

- Tipologia del Bando: indica 🦇 Appalto Sociale e/o 🏶 Appalto Verde;
- **Descrizione Breve:** indica l'oggetto del Bando;
- Ente Appaltante: indica l'Ente che ha indetto il Bando;

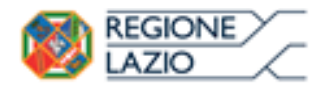

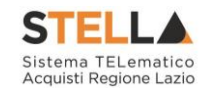

- Importo: indica l'importo complessivo del Bando;
- Scadenza: indica il termine di presentazione dell'offerta;
- Tipo Appalto: indica la tipologia dell'appalto (Forniture, Servizi o Lavori Pubblici);
- **Esiti/Pubblicazioni**: dove sarà possibile visualizzare eventuali Esiti/Pubblicazioni se predisposti dalla Stazione Appaltante;
- Seduta Virtuale: indica se è prevista o meno la Seduta Virtuale in fase di indizione della Procedura di Gara. Nello specifico, in tale colonna, è possibile visualizzare lo stato di avanzamento della Seduta Virtuale:
  - **Prevista**: la Seduta Virtuale è stata prevista ma non è in corso;
  - In Corso: la Seduta Virtuale è stata prevista in fase di indizione della Procedura di Gara ed è stata attivata dalla Stazione Appaltante.

Per visualizzare il dettaglio della Procedura di Gara, cliccare sul relativo comando Vedi nella colonna **Dettaglio**.

| Avvi   | si / Bandi   Bandi Pubblicati Scad                                                                                     | uti                  |            |                  |              |                |               |                    |
|--------|----------------------------------------------------------------------------------------------------|----------------------|------------|------------------|--------------|----------------|---------------|--------------------|
| Apre / | <u>Chiude l'area di ricerca</u> <u>Stampa</u> <u>Esporta in xIs</u>                                                    | Bandi in Corso       |            |                  | Eco os       |                |               | (assessment)       |
|        | Descrizione Breve                                                                                                    | Ente Appaltante      | Importo    | Scadenza         | Tipo Appalto | Dettaglio      | Pubblicazioni | Seduta<br>Virtuale |
|        | Procedura aperta, monolotto, per la fornitura di arredi per uffici.                                                    | Agenzia Intercent-ER | 543.484,00 | 24/06/2018 10:00 | Forniture    | P - Ved        | -             | Prevista           |
|        | Procedura di Gara per la fornitura di Toner con verifica di conformità ex-ante.                                        | Agenzia Intercent-ER | 123.498,00 | 09/06/2018 09:00 | Servizi      | P <u>-Vedi</u> | -             | Prevista           |
| * *    | Procedura di gara al Prezzo più basso per l'affidamento di<br>fornitura d'arredi per uffici con calcolo dell'anomalia. | Agenzia Intercent-ER | 195.425,00 | 08/06/2018 10:07 | Forniture    | PVedi          | -             | Prevista           |
|        | Bando Revocato – Procedura di gara al Prezzo più basso<br>per l'affidamento di fornitura d'arredi per uffici           | Agenzia Intercent-ER | 195.425,00 | 06/06/2018 10:00 | Forniture    | PVedi          | -             |                    |

Figure: 3--Avvisi / Bandi | Bandi Pubblicati Scaduti

Verrà mostrata una scheda che consente di visualizzare tutte le informazioni ed i documenti relativi alla Procedura di Gara selezionata. Per partecipare alla **Seduta Virtuale**, cliccare sul comando **Seduta Virtuale** posizionato in alto a destra della griglia.

<u>ATTENZIONE</u>: Il comando <u>Seduta Virtuale</u> verrà abilitato all'atto dell'avvio della seduta da parte della Stazione Appaltante.

Nel corso della Seduta Virtuale, la visualizzazione delle **Informazioni** è consentita a seconda della procedura di gara indetta (nel caso di una procedura di gara al prezzo più basso, ovviamente, non verranno visualizzate le Informazioni tecniche), ed in base al momento di apertura della Seduta Virtuale da parte della Stazione Appaltante, rispetto alle tre fasi di valutazione (amministrativa, tecnica ed economica) previste.

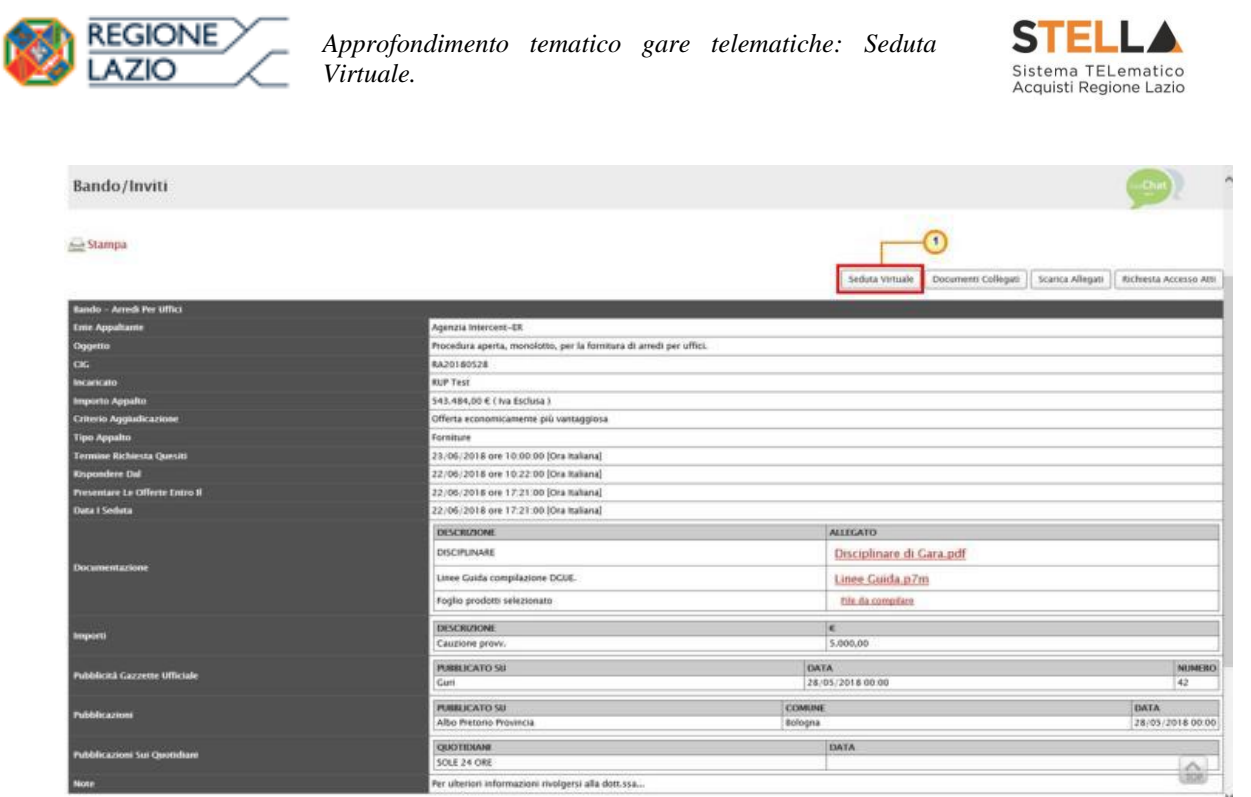

Figure:4-- Bando/Inviti - Seduta Virtuale

Verrà mostrata una scheda in cui è presente una griglia nella quale, inizialmente, sarà possibile visualizzare esclusivamente l'elenco degli Operatori Economici che hanno partecipato alla Procedura di Gara. In particolare, sarà possibile visualizzare la ragione sociale del **Fornitore** con la relativa forma di partecipazione e **la Data Ricezione** dell'Offerta; inoltre, nel caso di una Procedura di Gara multi-lotto, una Colonna evidenzierà anche i lotti per cui l'Operatore Economico ha presentato Offerta.

La griglia presenterà inoltre n colonne, a seconda dei documenti previsti dalla Stazione Appaltante in fase di predisposizione della procedura di gara come "obbligatori" o "facoltativi" nella **Busta Documentazione**. Per ciascun documento predisposto dalla Stazione Appaltante, infatti, viene visualizzata una specifica colonna, nella quale verrà evidenziata la presenza o meno del documento nella Busta Documentazione dell'offerta inviata; ulteriore documentazione inserita d'iniziativa dall'Operatore Economico, verrà evidenziata dall'ultima colonna della griglia **Altro.** 

| Secure meane                                                                                                    |                                                                                                    |      |    |              |                   |     |
|----------------------------------------------------------------------------------------------------|----------------------------------------------------------------------------------------------------|------|----|--------------|-------------------|-----|
| Chiudi                                                                                                    |                                                                                                    |      |    |              |                   |     |
| Registro di Sistema Bando                                                                                                    |                                                                                                    |      |    |              |                   |     |
| PI001194-18                                                                                                    |                                                                                                    |      |    |              |                   |     |
| Oggetto                                                                                                    |                                                                                                    |      |    |              |                   |     |
| Procedura aperta, monolotto, per la fornitura di arr                                                                                                    | edi per uffici.                                                                                                    |      |    |              |                   |     |
| Informazioni Amministrative Informazion                                                                                                    | i Tecnico / Econ Conversazione                                                                                                    |      |    |              |                   |     |
| Informazioni Amministrative Informazioni<br>ata ultimo aggiornamento : 25/06/                                                                              | i Tecnico / Econ Conversazione<br>2018:09:51:22                                                                                                    |      |    | Aggio        | <u>rna</u>        |     |
| Informazioni Amministrative Informazion<br>ata ultimo aggiornamento : 25/06/;<br>Fornitore                                                                 | i Tecnico / Econ Conversazione<br>2018:09:51:22<br>Data Ricezione                                                                                           | DGUE | Do | Aqqioi<br>AV | r <u>na</u><br>Di | AL  |
| Informazioni Amministrative Informazion<br>ata ultimo aggiornamento : 25/06/;<br>Fornitore<br>Fornitore_02                                                 | i Tecnico / Econ Conversazione<br>2018:09:51:22<br>Data Ricczione<br>22/06/2018 11:23:49                                                                    | DGUE | Do | Aqqio<br>AV  | rna<br>Di         | AL  |
| Informazioni Amministrative Informazion<br>ata ultimo aggiornamento : 25/06/;<br>Fornitore<br>Fornitore_02<br>Fornitore_03                                 | 1 Tecnico / Econ Conversazione<br>2018:09:51:22<br>Data Ricezione<br>22/06/2018 11:23:49<br>22/06/2018 12:52:12                                             | DGUE | Do | Aqqioi<br>AV | rna<br>Di         | AI. |
| Informazioni Amministrative Informazion<br>ata ultimo aggiornamento : 25/06/:<br>Fornitore<br>Fornitore_02<br>Fornitore_03<br>Fornitore_05                 | 1 Tecnico / Econ Conversazione<br>2018:09:51:22<br>22/06/2018 11:23:49<br>22/06/2018 11:23:49<br>22/06/2018 12:52:12<br>22/06/2018 14:11:34                 | DGUE | Do | Aqqio<br>AV  | Di                | AI. |
| Informazioni Amministrative Informazion<br>ata ultimo aggiornamento : 25/06/:<br>Fornitore<br>Fornitore_03<br>Fornitore_05<br>Fornitore_05<br>Fornitore_04 | Conversazione<br>Conversazione<br>Conversazione<br>Conversazione<br>22/06/2018 11:23:49<br>22/06/2018 12:21:2<br>22/06/2018 14:11:34<br>22/06/2018 15:30:14 | DGUE | Do | Aggiot<br>AV | na<br>Di          | AL  |

Figure:5—Informazioni Amministrative

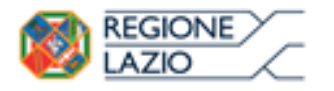

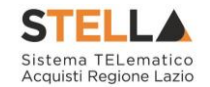

Il Portale verifica la correttezza della Informazioni visualizzabili nel corso della Seduta Virtuale nel seguente ordine: **Informazioni Amministrative, Informazioni Tecnico/Economiche**.

Eventuali tentativi di visualizzazione delle informazioni non consentite rispetto alla fase di valutazione in corso verranno bloccate.

<u>ATTENZIONE</u>: Nell'ambito di una Procedura di Gara monolotto, in caso di esclusione di un Operatore Economico - indipendentemente dalla fase di valutazione in cui l'esclusione avviene - a quest'ultimo non sarà consentita la visualizzazione delle informazioni relative alla fase di valutazione successiva (tecnica/economica).

<u>ATTENZIONE</u>: nell'ambito di una Procedura di Gara multilotto, in caso di esclusione di un Operatore Economico da un determinato lotto:

a) se l'Operatore Economico ha partecipato ad un solo lotto e da questo viene escluso indipendentemente dalla fase di valutazione in cui l'esclusione avviene - <u>per il lotto da</u> <u>cui è stato escluso</u>, non sarà consentita la visualizzazione delle informazioni relative alla fase di valutazione successiva (tecnica/economica);

b) se l'Operatore Economico ha partecipato a tutti o a più lotti, e viene escluso da alcuni lotti tra questi - indipendentemente dalla fase di valutazione in cui l'esclusione avviene - sarà consentita la visualizzazione delle informazioni relative alla fase di valutazione successiva (tecnica/economica), <u>sino ad esclusione totale dell'Operatore Economico da tutti i lotti a cui ha partecipato.</u>

| Seduta Virtuale                  |                                    |               |  |
|----------------------------------|------------------------------------|---------------|--|
| Chiudi                           |                                    |               |  |
| Registro di Sistema Bando        |                                    |               |  |
| PI001194-18                      |                                    |               |  |
| Oggetto                          |                                    |               |  |
| Procedura aperta, monolotto, per | la fornitura di arredi per uffici. |               |  |
| Informazioni Amministrative      | Informazioni Tecnico / Econ        | Conversazione |  |
| Accesso non consentito           | all'utente.                        |               |  |

Figure:6--Seduta Virtuale - Informazioni Tecnico/Economiche

Avviata la **Seduta Virtuale**, contestualmente all'apertura delle Buste Documentazione da parte della Stazione Appaltante, la griglia in cui vengono riportate le **Informazioni Amministrative** viene alimentata con l'esito della documentazione presentata da ciascun Operatore Economico. In corrispondenza di ciascun concorrente, le caselle relative alle specifiche colonne dei documenti allegati nelle singole Buste Documentazione dell'Offerta verranno alimentate con le seguenti icone:

il documento è stato presentato dall'Operatore Economico;

× : il documento non è stato presentato dall'Operatore Economico.

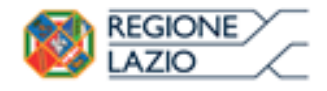

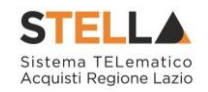

| Seduta Virtuale                                                                                                    |                                                                                                    |      |    |              |                 |       |
|----------------------------------------------------------------------------------------------------|----------------------------------------------------------------------------------------------------|------|----|--------------|-----------------|-------|
| Chiudi                                                                                                    |                                                                                                    |      |    |              |                 |       |
| Registro di Sistema Bando                                                                                                    |                                                                                                    |      |    |              |                 |       |
| PI001194-18                                                                                                    |                                                                                                    |      |    |              |                 |       |
| Oggetto                                                                                                    |                                                                                                    |      |    |              |                 |       |
| Procedura aperta, monolotto, per la fornitura di ar                                                                                                    | rredi per uffici.                                                                                                    |      |    |              |                 |       |
| Informazioni Amministrative Informazio                                                                                                    | ni Tecnico / Econ Conversazione                                                                                                    |      |    |              |                 |       |
| Informazioni Amministrative Informazio<br>Data ultimo aggiornamento : 25/06,                                                                              | ni Tecnico / Econ Conversazione<br>/2018:10:13:31                                                                                                    |      | 1  | Aqqio        | ma              | 10007 |
| Informazioni Amministrative Informazio<br>ata ultimo aggiornamento : 25/06,<br>Fornitore                                                                  | ni Tecnico / Econ Conversazione<br>/2018:10:13:31<br>Data Ricezione                                                                                             | DGUE | Do | Aggioi<br>AV | <u>ma</u><br>Di | Al    |
| Informazioni Amministrative Informazio<br>ata ultimo aggiornamento : 25/06,<br>Fornitore<br>Fornitore_02                                                  | ni Tecnico / Econ Conversazione<br>/2018:10:13:31<br>Data Ricezione<br>22/06/2018 11:23:49                                                                      | DGUE | Do | Aqqioi<br>AV | ma<br>Di        | AL    |
| Informazioni Amministrative Informazio<br>ata ultimo aggiornamento : 25/06;<br>Fornitore<br>Fornitore_02<br>Fornitore_03                                  | ni Tecnico / Econ Conversazione /2018:10:13:31 Data Ricezione 22/06/2018 11:23:49 22/06/2018 12:52:12                                                           | DGUE | Do | Aggior<br>AV | ma<br>Di        | AL    |
| Informazioni Amministrative Informazio<br>Data ultimo aggiornamento : 25/06,<br>Fornitore<br>Fornitore_02<br>Fornitore_03<br>Fornitore_05                 | ni Tecnico / Econ Conversazione /2018:10:13:31 Data Ricezione 22/06/2018 11:23:49 22/06/2018 12:52:12 22/06/2018 14:11:34                                       | DGUE | Do | Aggion<br>AV | Di              | AL    |
| Informazioni Amministrative Informazio<br>Data ultimo aggiornamento : 25/06,<br>Fornitore<br>Fornitore_02<br>Fornitore_03<br>Fornitore_05<br>Fornitore_04 | ni Tecnico / Econ Conversazione<br>/2018:10:13:31<br>Data Ricezione<br>22/06/2018 11:23:49<br>22/06/2018 12:52:12<br>22/06/2018 14:11:34<br>22/06/2018 15:30:14 | DGUE | Do | Aggion<br>AV | Di              | AL    |

Figure: 7--Seduta Virtuale - Informazioni Amministrative

Per aggiornare i risultati della Seduta Virtuale, cliccare sul comando Aggiorna.

| Seduta Virtuale                                    |                                  |      |    |       |     |          |
|----------------------------------------------------|----------------------------------|------|----|-------|-----|----------|
|                                                    |                                  |      |    |       |     |          |
| Chiudi                                             |                                  |      |    |       |     |          |
| Registro di Sistema Bando                          |                                  |      |    |       |     |          |
| PI001194-18                                        |                                  |      |    |       |     |          |
| Oggetto                                            |                                  |      |    |       |     |          |
| Procedura aperta, monolotto, per la fornitura di a | rredi per uffici.                |      |    |       |     |          |
|                                                    |                                  |      |    | -     |     | 0        |
| Informazioni Amministrative Informazio             | oni Tecnico / Econ Conversazione |      |    | -     |     | $\smile$ |
| Data ultimo aggiornamento : 25/06                  | /2018:10:13:31                   |      |    | Aggio | rna |          |
| Fornitore                                          | Data Ricezione                   | DGUE | Do | AV    | Di  | Al       |
| Fornitore_02                                       | 22/06/2018 11:23:49              | ~    | ~  | ×     | ~   | ×        |
| Fornitore_03                                       | 22/06/2018 12:52:12              |      |    |       |     |          |
| Fornitore_05                                       | 22/06/2018 14:11:34              |      |    |       |     |          |
| Fornitore_04                                       | 22/06/2018 15:30:14              |      |    |       |     |          |
| RTI Fournisseur - Fornitore_04                     | 22/06/2018 15:41:36              |      | -  |       | 1   |          |

Figure:8--Seduta Virtuale - Informazioni Amministrative - Aggiorna

Aperte tutte le Buste Documentazione delle singole Offerte, la griglia delle **Informazioni Amministrative** verrà alimentata con l'esito della documentazione complessiva inviata per ogni Offerta dagli Operatori Economici.

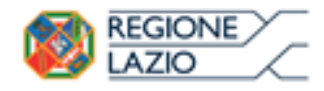

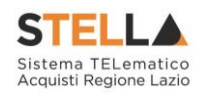

| Chiudi                                                                                                    |                                                                                                    |                     |    |                                      |                          |             |
|----------------------------------------------------------------------------------------------------|----------------------------------------------------------------------------------------------------|---------------------|----|--------------------------------------|--------------------------|-------------|
| Registro di Sistema Bando                                                                                                    |                                                                                                    |                     |    |                                      |                          |             |
| PI001194-18                                                                                                    |                                                                                                    |                     |    |                                      |                          |             |
| Oggetto                                                                                                    |                                                                                                    |                     |    |                                      |                          |             |
| Procedura aperta, monolotto, per la fornitura di a                                                                                            | rredi per uffici.                                                                                                    |                     |    |                                      |                          |             |
| antormazioni Amministrative Informazio<br>Data ultimo aggiornamento : 26/06                                                                   | ni Tecnico / Econ Conversazione /2018:15:37:51                                                                                                |                     |    | Aggio                                | <u>rna</u>               |             |
| Informazioni Amministrative informazio<br>Data ultimo aggiornamento : 26/06<br>Fornitore                                                      | ni Tecnico / Econ Conversazione<br>/2018:15:37:51<br>Data Ricezione                                                                           | DGUE                | Do | Aqqio                                | rna<br>Di                | AI          |
| Informazioni Amministrative<br>Data ultimo aggiornamento : 26/06,<br>Fornitore<br>Fornitore_02                                                | ni Tecnico / Econ Conversazione<br>/2018:15:37:51<br>Data Ricezione<br>22/06/2018 11:23:49                                                    | DGUE                | Do | Aqqio<br>AV                          | rna<br>Di                | AL          |
| Informazioni Amministrative<br>Data ultimo aggiornamento : 26/06<br>Fornitore<br>Fornitore_02<br>Fornitore_03                                 | ni Tecnico / Econ Conversazione<br>/2018:15:37:51<br>Data Ricezione<br>22/06/2018 11:23:49<br>22/06/2018 12:52:12                             | DGUE                | Do | Aggio<br>AV<br>X                     | nna<br>Di<br>V           | AL.         |
| Informazioni Amministrative<br>Informazio<br>Nata ultimo aggiornamento : 26/06,<br>Fornitore<br>Fornitore_02<br>Fornitore_03<br>Fornitore_05  | Data Ricezione           22/06/2018 11:23:49           22/06/2018 12:52:12           22/06/2018 12:52:12           22/06/2018 14:11:34        | DGUE                | Do | Aggio<br>AV<br>X<br>X<br>X           | nna<br>Di<br>X           | ×<br>×      |
| Informazioni Amministrative<br>Data ultimo aggiornamento : 26/06<br>Fornitore<br>Fornitore_02<br>Fornitore_03<br>Fornitore_05<br>Fornitore_04 | ni Tecnico / Econ Conversazione<br>/2018:15:37:51<br>22/06/2018 11:23:49<br>22/06/2018 12:52:12<br>22/06/2018 14:11:34<br>22/06/2018 15:30:14 | DGUE<br>×<br>X<br>× | Do | Aqqio<br>AV<br>X<br>X<br>X<br>X<br>X | nna<br>Di<br>X<br>X<br>X | ×<br>×<br>× |

Figure: 9--Seduta Virtuale - Informazioni Amministrative: Apertura Buste

Terminata la valutazione amministrativa e se previsto nei parametri di configurazione dalla Stazione Appaltante, nella griglia delle **Informazioni Amministrative**, verrà mostrata la colonna "**Esito**" con l'evidenza, per ciascun concorrente, dell'esito di valutazione amministrativa assegnato dalla Stazione Appaltante.

| Seduta Virtuale                                                                                                    |                                                                                                    |               |    |                   |                        |                                    |                                                                |
|----------------------------------------------------------------------------------------------------|----------------------------------------------------------------------------------------------------|---------------|----|-------------------|------------------------|------------------------------------|----------------------------------------------------------------|
| Chiudi                                                                                                    |                                                                                                    |               |    |                   |                        |                                    |                                                                |
| Registro di Sistema Bando                                                                                                    |                                                                                                    |               |    |                   |                        |                                    |                                                                |
| PI001194-18                                                                                                    |                                                                                                    |               |    |                   |                        |                                    |                                                                |
| Oggetto                                                                                                    |                                                                                                    |               |    |                   |                        |                                    |                                                                |
| Procedura aperta, monolotto, per la fornitura                                                                                                    | di arredi per uffici.                                                                                                    |               |    |                   |                        |                                    |                                                                |
| Informazioni Amministrative Informa                                                                                                    | azioni Tecnico / Econ Conversa:                                                                                                    | tione         |    |                   |                        | Ann                                | iorna                                                          |
| Informazioni Amministrative Inform<br>Data ultimo aggiornamento : 26//<br>Fornitore                                                                 | azioni Tecnico / Econ Conversaz<br>06/2018:15:38:10<br>Data Ricezione                                                                                            | tione<br>DGUE | Do | AV                | Di                     | Agg<br>Al                          | iorna<br>Esito                                                 |
| Informazioni Amministrative Inform<br>Data ultimo aggiornamento : 26/<br>Fornitore<br>Fornitore_02                                                  | azioni Tecnico / Econ Conversaz<br>06/2018:15:38:10<br>Data Ricezione<br>22/06/2018 11:23:49                                                                     | tione<br>DGUE | Do | AV                | Di                     | Agg<br>AI                          | iOFNA<br>Esito<br>ammessa                                      |
| Informazioni Amministrative Inform<br>Data ultimo aggiornamento : 26/<br>Fornitore<br>Fornitore_02<br>Fornitore_03                                  | azioni Tecnico / Econ Conversa<br>06/2018:15:38:10<br>Data Ricezione<br>22/06/2018 11:23:49<br>22/06/2018 12:52:12                                               | DGUE          | Do | AV                | Di                     | Agg<br>Al<br>X                     | iorna<br>Esito<br>ammessa<br>Ammessa con Riserv                |
| Informazioni Amministrative Inform<br>Data ultimo aggiornamento : 26//<br>Fornitore<br>Fornitore_02<br>Fornitore_03<br>Fornitore_05                 | azioni Tecnico / Econ Conversa<br>06/2018:15:38:10<br>Data Ricezione<br>22/06/2018 11:23:49<br>22/06/2018 12:52:12<br>22/06/2018 14:11:34                        | DGUE          | Do | AV<br>X<br>X<br>X | Di                     | Agg<br>AL<br>X<br>X<br>X           | <mark>Esito</mark><br>ammessa<br>Ammessa con Riserv<br>ammessa |
| Informazioni Amministrative Inform<br>Data ultimo aggiornamento : 26//<br>Fornitore<br>Fornitore_02<br>Fornitore_03<br>Fornitore_05<br>Fornitore_04 | azioni Tecnico / Econ Conversa<br>06/2018:15:38:10<br>Data Ricezione<br>22/06/2018 11:23:49<br>22/06/2018 12:52:12<br>22/06/2018 14:11:34<br>22/06/2018 15:30:14 | DGUE          | Do | AV<br>X<br>X<br>X | Di<br>✓<br>X<br>X<br>X | Agg<br>AL<br>X<br>X<br>X<br>X<br>X | Esito<br>ammessa<br>Ammessa con Riserv<br>ammessa<br>esclusa   |

Figure: 10--Seduta Virtuale - Informazioni Amministrative: Esito

Successivamente sarà possibile procedere con la visualizzazione delle **Informazioni Tecnico/Economiche** cliccando sulla relativa sezione Informazioni Tecnico / Econ...

Nel caso di una Procedura di Gara multilotto, verrà richiesta innanzitutto la selezione del lotto per cui si desidera visualizzare le informazioni e, successivamente, per ogni lotto verranno visualizzate le specifiche informazioni in forma separata.

<u>ATTENZIONE</u>: Nella medesima sezione sarà possibile visualizzare le Informazioni relative sia alla valutazione tecnica che economica. Nel dettaglio, la presenza nella colonna **Tec** e nella colonna **Eco** dell'icona  $\checkmark$  indica l'apertura delle relative buste.

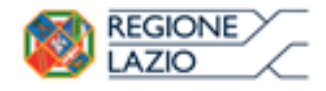

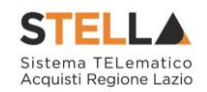

| Seduta Virtuale                                                                                                    |                                                                                                    |                     |    |                   |                        |                               |                                                                        |
|----------------------------------------------------------------------------------------------------|----------------------------------------------------------------------------------------------------|---------------------|----|-------------------|------------------------|-------------------------------|------------------------------------------------------------------------|
| Chiudi                                                                                                    |                                                                                                    |                     |    |                   |                        |                               |                                                                        |
| Registro di Sistema Bando                                                                                                    |                                                                                                    |                     |    |                   |                        |                               |                                                                        |
| PI001194-18                                                                                                    |                                                                                                    |                     |    |                   |                        |                               |                                                                        |
| Oggetto                                                                                                    |                                                                                                    |                     |    |                   |                        |                               |                                                                        |
| Procedura aperta, monolotto, per la fornitura d                                                                                                    | li arredi <del>per uffici.</del> (1)                                                                                                    |                     |    |                   |                        |                               |                                                                        |
| Informazioni Amministrative Informa                                                                                                    | zioni Tecnico / Econ Conversaz<br>06/2018:15:38:10                                                                                                    | ione                |    |                   | -                      | Agg                           | <u>iorna</u>                                                           |
| Informazioni Amministrative Informa<br>ata ultimo aggiornamento : 26/0<br>Fornitore                                                                  | zioni Tecnico / Econ Conversaz<br>D6/2018:15:38:10<br>Data Ricezione                                                                                              | DGUE                | Do | AV                | Di                     | Agg<br>Al                     | <mark>iorna</mark><br>Esito                                            |
| Informazioni Amministrative Informa<br>ata ultimo aggiornamento : 26/0<br>Fornitore<br>Fornitore_02                                                  | zioni Tecnico / Econ                                                                                                    | DGUE                | Do | AV                | Di                     | Agg<br>AL                     | <mark>iorna.</mark><br>Esito<br>ammessa                                |
| Informazioni Amministrative Informa<br>ata ultimo aggiornamento : 26/0<br>Fornitore<br>Fornitore_02<br>Fornitore_03                                  | zioni Tecnico / Econ<br>D6/2018:15:38:10<br>Data Ricezione<br>22/06/2018 11:23:49<br>22/06/2018 12:52:12                                                          | DGUE                | Do | AV<br>X           | Di                     | Agg<br>Al<br>X                | <mark>iorna</mark><br>Esito<br>ammessa<br>Ammessa con Riserva          |
| Informazioni Amministrative Informa<br>ata ultimo aggiornamento : 26/0<br>Fornitore<br>Fornitore_02<br>Fornitore_03<br>Fornitore_05                  | zioni Tecnico / Econ<br>Conversaz<br>06/2018:15:38:10<br>Data Ricezione<br>22/06/2018 11:23:49<br>22/06/2018 12:52:12<br>22/06/2018 14:11:34                      | DGUE                | Do | ∧v<br>×<br>×      | Di                     | Agg<br>AL<br>X<br>X<br>X      | Esito<br>ammessa<br>Ammessa con Riserva<br>ammessa                     |
| Informazioni Amministrative Informa<br>data ultimo aggiornamento : 26/0<br>Fornitore<br>Fornitore_02<br>Fornitore_03<br>Fornitore_05<br>Fornitore_04 | zioni Tecnico / Econ] Conversaz<br>06/2018:15:38:10<br>Data Ricezione<br>22/06/2018 11:23:49<br>22/06/2018 12:52:12<br>22/06/2018 14:11:34<br>22/06/2018 15:30:14 | DGUE<br>×<br>X<br>× | Do | AV<br>X<br>X<br>X | Di<br>×<br>X<br>X<br>X | Agg<br>AL<br>X<br>X<br>X<br>X | iorna<br>Esito<br>ammessa<br>Ammessa con Riserva<br>ammessa<br>esclusa |

Figure:11--Seduta Virtuale - Informazioni Tecnico/Economiche

<u>ATTENZIONE</u>: La visualizzazione delle **Informazioni Tecnico/Economiche** non è consentita all'Operatore Economico escluso in fase amministrativa come mostrato dall'immagine che segue:

| Seduta Virtuale              | • 11                                        |  |
|------------------------------|---------------------------------------------|--|
| Chiudi                       |                                             |  |
| Registro di Sistema Bando    |                                             |  |
| PI001194-18                  |                                             |  |
| Oggetto                      |                                             |  |
| Procedura aperta, monolotto, | per la fornitura di arredi per uffici.      |  |
| Procedura aperta, monoiotto, | per la tornisura di arredi per utiliti.     |  |
| Informazioni Amministrativ   | e Informazioni Tecnico / Econ Conversazione |  |

Informazioni non disponibili in quanto l'offerta è stata esclusa in fase amministrativa

Figure: 12--Seduta Virtuale - Informazioni Tecnico/Economiche: Esclusione amministrativa

Esattamente come per la visualizzazione delle **Informazioni Amministrative**, contestualmente all'apertura delle Buste Tecniche (nel caso di una Procedura di Gara economicamente più vantaggiosa) da parte della Stazione Appaltante, la griglia in cui vengono riportate le **Informazioni Tecnico/Economiche** viene alimentata con l'esito della documentazione inviata da ciascun Operatore Economico e prevista dalla Stazione Appaltante in fase di predisposizione della Busta Tecnica della Procedura di Gara, senza alcuna possibilità di accedere al contenuto. In corrispondenza di ciascun concorrente, le caselle relative alle rispettive colonne dei documenti allegati nelle singole Buste Tecniche dell'Offerta verranno alimentate con le seguenti icone:

- il documento è stato presentato dall'Operatore Economico;
- X : il documento non è stato presentato dall'Operatore Economico.

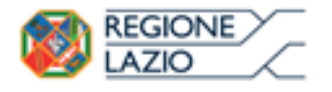

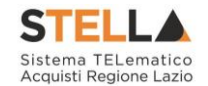

<u>ATTENZIONE</u>: le colonne Punteggio Tecnico e Stato Offerta risultano essere vuote fino ad avvenuta valutazione dell'offerta tecnica con relativa assegnazione del punteggio da parte della Stazione Appaltante.

| Seduta Virtuale                                                                                                    |                                        |           |                      |     |                           |                                                        |                          |          |                                 |           |                  |       |
|----------------------------------------------------------------------------------------------------|----------------------------------------|-----------|----------------------|-----|---------------------------|--------------------------------------------------------|--------------------------|----------|---------------------------------|-----------|------------------|-------|
| Chiudi                                                                                                    |                                        |           |                      |     |                           |                                                        |                          |          |                                 |           |                  |       |
| Registro di Sistema Bando                                                                                                    |                                        |           |                      |     |                           |                                                        |                          |          |                                 |           |                  |       |
| PI001194-18                                                                                                    |                                        |           |                      |     |                           |                                                        |                          |          |                                 |           |                  |       |
| Oggetto                                                                                                    |                                        |           |                      |     |                           |                                                        |                          |          |                                 |           |                  |       |
| Procedura aperta, monolotto, per la fornitura di arredi per s                                                                                                    | uffici.                                |           |                      |     |                           |                                                        |                          |          |                                 |           |                  |       |
| Informazioni Amministrative Informazioni Tecnico                                                                                                    | / Econ Conversazi                      | one       |                      |     |                           |                                                        |                          |          |                                 |           |                  |       |
| Informazioni Amministrative Informazioni Tecnico<br>Data ultimo aggiornamento : 25/06/2018:                                                                                                | / Econ Conversazi                      | one       |                      |     | Aggi                      | <u>orna</u>                                            |                          |          |                                 |           |                  |       |
| Informazioni Amministrative Informazioni Tecnico<br>Data ultimo aggiornamento : 25/06/2018:<br>Fornitore                                                                                   | Fcon Conversazi<br>18:00:03<br>Tec     | one<br>RE | Punteggio<br>Tecnico | Eco | Aqqi<br>Valore<br>Offerta | OFNA<br>Punteggio<br>Economico                         | Punteggio<br>Complessivo | Anomalia | Graduatoria                     | Sorteggio | Stato<br>Offerta | Esito |
| Informazioni Amministrative Informazioni Tecnico<br>Data ultimo aggiornamento : 25/06/2018:<br>Fornitore<br>Fornitore_03                                                                   | r / Econ Conversazi<br>18:00:03<br>Tec | RE        | Punteggio<br>Tecnico | Eco | Aqqi<br>Valore<br>Offerta | OFNa<br>Punteggio<br>Economico<br>0,00                 | Punteggio<br>Complessivo | Anomalia | Graduatoria<br>0                | Sorteggio | Stato<br>Offerta | Esito |
| Informazioni Amministrative<br>Data ultimo aggiornamento : 25/06/2018:<br>Fornitore<br>Fornitore_03<br>Fornitore_05                                                                        | r / Econ Conversazi<br>18:00:03        | RE        | Punteggio<br>Tecnico | Eco | Aqqi<br>Valore<br>Offerta | OFNa<br>Punteggio<br>Economico<br>0,00                 | Punteggio<br>Complessivo | Anomalia | Graduatoria<br>0<br>0           | Sorteggio | Stato<br>Offerta | Esito |
| Informazioni Amministrative Informazioni Tecnico<br>Data ultimo aggiornamento : 25/06/2018:<br>Fornitore<br>Fornitore_03<br>Fornitore_05<br>Fornitore_04                                   | 18:00:03                               | RE        | Punteggio<br>Tecnico | Eco | Aqqi<br>Valore<br>Offerta | OFNa<br>Punteggio<br>Economico<br>0,00<br>0,00<br>0,00 | Punteggio<br>Complessivo | Anomalia | Graduatoria<br>0<br>0<br>0      | Sorteggio | Stato<br>Offerta | Esito |
| Informazioni Amministrative Informazioni Tecnico<br>Data ultimo aggiornamento : 25/06/2018:<br>Fornitore<br>Fornitore_03<br>Fornitore_05<br>Fornitore_04<br>RTI Fournisseur - Fornitore_04 | 18:00:03 Tec                           | RE        | Punteggio<br>Tecnico | Eco | Aqqi<br>Valore<br>Offerta | OFNa<br>Punteggio<br>Economico<br>0,00<br>0,00<br>0,00 | Punteggio<br>Complessivo | Anomalia | Graduatoria<br>0<br>0<br>0<br>0 | Sorteggio | Stato<br>Offerta | Esito |

Figure: 13--Seduta Virtuale - Informazioni Tecniche: Apertura Buste

Per aggiornare i risultati della Seduta Virtuale, cliccare sul comando Aggiorna.

| Seduca virtuale                                                                                                    |                                               |           |                      |     |                          |                                                        |                          |          |                            |           |                  |       |
|----------------------------------------------------------------------------------------------------|-----------------------------------------------|-----------|----------------------|-----|--------------------------|--------------------------------------------------------|--------------------------|----------|----------------------------|-----------|------------------|-------|
| Chiudi                                                                                                    |                                               |           |                      |     |                          |                                                        |                          |          |                            |           |                  |       |
| Registro di Sistema Bando                                                                                                    |                                               |           |                      |     |                          |                                                        |                          |          |                            |           |                  |       |
| PI001194-18                                                                                                    |                                               |           |                      |     |                          |                                                        |                          |          |                            |           |                  |       |
| Oggetto                                                                                                    |                                               |           |                      |     |                          |                                                        |                          |          |                            |           |                  |       |
| Procedura aperta, monolotto, per la fornitura di arredi                                                                                                    | per uffici.                                   |           |                      |     |                          |                                                        |                          |          |                            |           |                  |       |
| Informazioni Amministrative Informazioni Tec                                                                                                    | nico / Econ Conversazi                        | one       |                      |     |                          | -(                                                     | )                        |          |                            |           |                  |       |
| Informazioni Amministrative Informazioni Tec<br>Data ultimo aggiornamento : 26/06/20                                                                                                | nico / Econ Conversazi                        | one       |                      |     | Aggi                     | orna                                                   | 0                        |          |                            |           |                  |       |
| Informazioni Amministrative Informazioni Tec<br>Data ultimo aggiornamento : 26/06/20<br>Fornitore                                                                                   | nico / Econ Conversazi<br>18:09:07:24<br>Tec  | one<br>RE | Punteggio<br>Tecnico | Eco | Agg<br>Valore<br>Offerta | OFINA<br>Punteggio<br>Economico                        | Punteggio<br>Complessivo | Anomalia | Graduatoria                | Sorteggio | Stato<br>Offerta | Esito |
| Informazioni Amministrative Informazioni Tec<br>Data ultimo aggiornamento : 26/06/20<br>Fornitore<br>Fornitore_03                                                                   | nico / Econ Conversazi<br>118:09:07:24<br>Tec | one<br>RE | Punteggio<br>Tecnico | Eco | Valore<br>Offerta        | OFINA<br>Punteggio<br>Economico<br>0,00                | Punteggio<br>Complessivo | Anomalia | Graduatoria<br>0           | Sorteggio | Stato<br>Offerta | Esito |
| Informazioni Amministrative Informazioni Tec<br>Data ultimo aggiornamento : 26/06/20<br>Fornitore<br>Fornitore_03<br>Fornitore_05                                                   | nico / Econ Conversazi<br>118:09:07:24<br>Tec | RE        | Punteggio<br>Tecnico | Eco | Valore<br>Offerta        | Punteggio<br>Economico<br>0,00<br>0,00                 | Punteggio<br>Complessivo | Anomalia | Graduatoria<br>0<br>0      | Sorteggio | Stato<br>Offerta | Esito |
| Informazioni Amministrative Informazioni Tec<br>Data ultimo aggiornamento : 26/06/20<br>Fornitore<br>Fornitore_03<br>Fornitore_05<br>Fornitore_04                                   | nico / Econ Conversazi<br>118:09:07:24<br>Tec | RE        | Punteggio<br>Tecnico | Eco | Valore<br>Offerta        | Orna<br>Punteggio<br>Economico<br>0,00<br>0,00         | Punteggio<br>Complessivo | Anomatia | Graduatoria<br>0<br>0<br>0 | Sorteggio | Stato<br>Offerta | Esito |
| Informazioni Amministrative Informazioni Tec<br>Data ultimo aggiornamento : 26/06/20<br>Fornitore<br>Fornitore_03<br>Fornitore_05<br>Fornitore_04<br>RTI Fournisseur - Fornitore_04 | nico / Econ Conversazi<br>118:09:07:24<br>Tec | RE        | Punteggio<br>Tecnico | Eco | Valore<br>Offerta        | Punteggio<br>Economico<br>0,00<br>0,00<br>0,00<br>0,00 | Punteggio<br>Complessivo | Anomatia | Graduatoria<br>0<br>0<br>0 | Sorteggio | Stato<br>Offerta | Esito |

Figure: 14--Seduta Virtuale - Informazioni Tecniche - Aggiorna

Esaminate le Offerte tecniche da parte della Stazione Appaltante ed assegnati i relativi punteggi, non sarà possibile visualizzare i singoli punteggi tecnici attribuiti per criterio di valutazione, ma verrà visualizzato il Punteggio Tecnico complessivo nell'omonima colonna della griglia. Inoltre, contestualmente all'assegnazione del **Punteggio Tecnico** per ciascuna Offerta, nella griglia delle **Informazioni Tecnico/Economiche** verrà alimentata la colonna "**Stato Offerta**" con l'evidenza, per ciascun concorrente, dell'avvenuta valutazione dell'Offerta Tecnica. Nello specifico, è possibile visualizzare il seguente **Stato Offerta**:

-Valutato: l'Offerta tecnica è stata valutata con relativo punteggio;

-Escluso: l'Offerta tecnica è stata esclusa nella fase di valutazione tecnica.

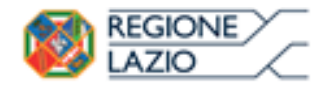

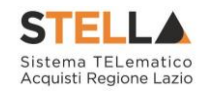

| Seduta Virtuale                                                                                                    |                                            |           |                                                          |     |                           |                                       |                          |          |                                 |           |                                                                 |       |
|----------------------------------------------------------------------------------------------------|--------------------------------------------|-----------|----------------------------------------------------------|-----|---------------------------|---------------------------------------|--------------------------|----------|---------------------------------|-----------|-----------------------------------------------------------------|-------|
| Chiudi                                                                                                    |                                            |           |                                                          |     |                           |                                       |                          |          |                                 |           |                                                                 |       |
| Registro di Sistema Bando                                                                                                    |                                            |           |                                                          |     |                           |                                       |                          |          |                                 |           |                                                                 |       |
| PI001194-18                                                                                                    |                                            |           |                                                          |     |                           |                                       |                          |          |                                 |           |                                                                 |       |
| Oggetto                                                                                                    |                                            |           |                                                          |     |                           |                                       |                          |          |                                 |           |                                                                 |       |
| Procedura aperta, monolotto, per la fornitura di arredi per ul                                                                                                    | ffici.                                     |           |                                                          |     |                           |                                       |                          |          |                                 |           |                                                                 |       |
| Informazioni Amministrative Informazioni Tecnico                                                                                                    | / Econ Conversazi                          | one       |                                                          |     |                           |                                       |                          |          |                                 |           |                                                                 |       |
| Informazioni Amministrative Informazioni Tecnico<br>Data ultimo aggiornamento : 26/06/2018:0<br>Fornitore                                                                                   | / Econ Conversazi<br>09:45:04<br>Tec       | one<br>RE | Punteggio<br>Tecnico                                     | Eco | Aqqi<br>Valore<br>Offerta | <u>OFNA</u><br>Punteggio<br>Economico | Punteggio<br>Complessivo | Anomalia | Graduatoria                     | Sorteggio | Stato<br>Offerta                                                | Esito |
| Informazioni Amministrative Informazioni Tecnico<br>Data ultimo aggiornamento : 26/06/2018:0<br>Fornitore<br>Fornitore_03                                                                   | / Econ Conversazi<br>)9:45:04<br>Tec       | one<br>RE | Punteggio<br>Tecnico<br>42,50                            | Eco | Aqqi<br>Valore<br>Offerta | OTNA<br>Punteggio<br>Economico        | Punteggio<br>Complessivo | Anomalia | Graduatoria<br>0                | Sorteggio | Stato<br>Offerta<br>Valutato                                    | Esito |
| Informazioni Amministrative Informazioni Tecnico<br>Data ultimo aggiornamento : 26/06/2018:0<br>Fornitore<br>Fornitore_03<br>Fornitore_05                                                   | / Econ Conversazi<br>09:45:04<br>Tec<br>✓  | RE        | Punteggio<br>Tecnico<br>42,50<br>38,00                   | Eco | Aqqi<br>Valore<br>Offerta | <u>orna</u><br>Punteggio<br>Economico | Punteggio<br>Complessivo | Anomalia | Graduatoria<br>0                | Sorteggio | Stato<br>Offerta<br>Valutato<br>Valutato                        | Esito |
| Informazioni Amministrative Informazioni Tecnico<br>Data ultimo aggiornamento : 26/06/2018:0<br>Fornitore<br>Fornitore_03<br>Fornitore_05<br>Fornitore_04                                   | / Econ Conversazi<br>19:45:04<br>Tec<br>\$ | RE        | Punteggio<br>Tecnico<br>42,50<br>38,00<br>36,30          | Eco | Aggi<br>Valore<br>Offerta | OTTA<br>Punteggio<br>Economico        | Punteggio<br>Complessivo | Anomalia | Graduatoria<br>0<br>0<br>0      | Sorteggio | Stato<br>Offerta<br>Valutato<br>Valutato<br>Escluso             | Esito |
| Informazioni Amministrative Informazioni Tecnico<br>Data ultimo aggiornamento : 26/06/2018:0<br>Fornitore<br>Fornitore_03<br>Fornitore_05<br>Fornitore_04<br>RTI Fournisseur - Fornitore_04 | / Econ Conversazi<br>19:45:04              | RE        | Punteggio<br>Tecnico<br>42,50<br>38,00<br>36,30<br>60,00 | Eco | Aggi<br>Valore<br>Offerta | Orna<br>Punteggio<br>Economico        | Punteggio<br>Complessivo | Anomalia | Graduatoria<br>0<br>0<br>0<br>0 | Sorteggio | Stato<br>Offerta<br>Valutato<br>Valutato<br>Escluso<br>Valutato | Esito |

Figure: 15--Seduta Virtuale - Informazioni Tecniche: Assegnazione Punteggio

Conclusa la fase di valutazione tecnica condotta dalla Stazione Appaltante, contestualmente all'apertura delle Buste Economiche, la griglia in cui vengono riportate le **Informazioni Tecnico/Economiche** viene alimentata con l'esito della documentazione inviata da ciascun Operatore Economico e prevista dalla Stazione Appaltante in fase di predisposizione della Busta Economica della Procedura di Gara. In corrispondenza di ciascun concorrente, le caselle relative alle rispettive colonne dei documenti allegati nelle singole Buste Economiche dell'Offerta verranno alimentate con le seguenti icone:

il documento è stato presentato dall'Operatore Economico;

× : il documento non è stato presentato dall'Operatore Economico.

<u>ATTENZIONE</u>: le colonne Valore Offerta ed Offerta Economica risultano essere vuote fino all'apertura della singola busta economica.

Per ogni Offerta Economica visualizzata dalla Stazione Appaltante, in automatico verrà alimentata la colonna Valore Offerta e nella rispettiva casella della colonna Offerta Economica verrà mostrata l'icona  $\mathcal{P}$  che consente la visualizzazione dell'Offerta strutturata.

| Chiudi                                                                                                    |                   |    |                                                 |     |                                             |                        |                      |                          |          |                            |           |                                                      |       |
|----------------------------------------------------------------------------------------------------|-------------------|----|-------------------------------------------------|-----|---------------------------------------------|------------------------|----------------------|--------------------------|----------|----------------------------|-----------|------------------------------------------------------|-------|
| Registro di Sistema Rando                                                                                   |                   |    |                                                 |     |                                             |                        |                      |                          |          |                            |           |                                                      |       |
| PI001194-18                                                                                                 |                   |    |                                                 |     |                                             |                        |                      |                          |          |                            |           |                                                      |       |
| Oggetto                                                                                                    |                   |    |                                                 |     |                                             |                        |                      |                          |          |                            |           |                                                      |       |
| Procedura aperta, monolotto, per la fornitura di arredi p                                                   | er uffici.        |    |                                                 |     |                                             |                        |                      |                          |          |                            |           |                                                      |       |
| Data ultimo aggiornamento : 26/06/201                                                                       | 8:16:18:36        |    |                                                 |     | Aggiorna                                    |                        |                      |                          |          |                            |           |                                                      |       |
| Data ultimo aggiornamento : 26/06/201                                                                       | 8:16:18:36        | RE | Punteggio                                       | Eco | Aggiorna<br>Valore                          | Punteggio              | Offerta              | Punteggio                | Anomalia | Graduatoria                | Sorteggio | Stato                                                | Esito |
| momazoni enimitistrative momazoni ren<br>Data ultimo aggiornamento : 26/06/201<br>Fornitore<br>Fornitore_02 | 8:16:18:36<br>Tec | RE | Punteggio<br>Tecnico<br>60,50                   | Eco | Aggiorna<br>Valore<br>Offerta<br>541.000,00 | Punteggio<br>Economico | Offerta<br>Economica | Punteggio<br>Complessivo | Anomalia | Graduatoria<br>0           | Sorteggio | Stato<br>Offerta<br>Valutato                         | Esito |
| momezon Annunstrative informazion (en<br>Data ultimo aggiornamento : 26/06/201<br>Fornitore<br>Fornitore_02 | 8:16:18:36<br>Tec | RE | Punteggio<br>Tecnico<br>60,50                   | Eco | Aggiorna<br>Valore<br>Offerta<br>541.000,00 | Punteggio<br>Economico | Offerta<br>Economica | Punteggio<br>Complessivo | Anomalia | Graduatoria<br>0           | Sorteggio | Stato<br>Offerta<br>Valutato                         | Esito |
| Fornitore_03                                                                                                | 8:16:18:36<br>Tec | RE | Punteggio<br>Tecnico<br>60,50<br>42,50          | Eco | Aggiorna<br>Valore<br>Offerta<br>541.000,00 | Punteggio<br>Economico | Offerta<br>Economica | Punteggio<br>Complessivo | Anomalia | Graduatoria<br>0<br>0      | Sorteggio | Stato<br>Offerta<br>Valutato<br>Valutato             | Esito |
| Formitore_03<br>Formitore_05                                                                                | 8:16:18:36        | RE | Punteggio<br>Tecnico<br>60,50<br>42,50<br>38,00 | Eco | Aqqiorna<br>Valore<br>Offerta<br>541.000,00 | Punteggio<br>Economico | Offerta<br>Economica | Punteggio<br>Complessivo | Anomalia | Graduatoria<br>0<br>0<br>0 | Sorteggio | Stato<br>Offerta<br>Valutato<br>Valutato<br>Valutato | Esito |

Figure: 16--Seduta Virtuale - Informazioni Economiche: Apertura Buste

Per visualizzare un'Offerta, cliccare sull'icona P.

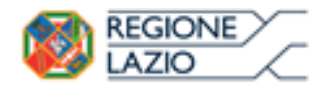

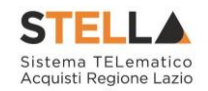

| Seduta Virtuale                                                     |     |    |                      |     |                   |                        |                      |       |          |             |           |                  |                         |
|---------------------------------------------------------------------|-----|----|----------------------|-----|-------------------|------------------------|----------------------|-------|----------|-------------|-----------|------------------|-------------------------|
| Chiudi                                                              |     |    |                      |     |                   |                        |                      |       |          |             |           |                  |                         |
| Registro di Sistema Bando                                           |     |    |                      |     |                   |                        |                      |       |          |             |           |                  |                         |
| PI001194-18                                                         |     |    |                      |     |                   |                        |                      |       |          |             |           |                  |                         |
| Oggetto                                                             |     |    |                      |     |                   |                        |                      |       |          |             |           |                  |                         |
| Procedura aperta, monolotto, per la fornitura di arredi per uffici. |     |    |                      |     |                   |                        |                      |       |          |             |           |                  |                         |
| Data ultimo aggiornamento : 26/06/2018:16:35:51<br>Fornitore        | Tec | RE | Punteggio<br>Tecnico | Eco | Valore<br>Offerta | Punteggio<br>Economico | Offerta<br>Economica |       | Anomalia | Graduatoria | Sorteggio | Stato<br>Offerta | Esito                   |
| Fornitore_02                                                        | ~   | ~  | 60,50                | ~   | 541.000,00        | 1,22                   | Þ                    | 61,72 |          | 2           |           | Valutato         | II Classificato         |
| Fornitore_03                                                        | ~   | ~  | 42,50                | ~   | 541.500,00        | 0,98                   | P                    | 43,48 |          | 4           |           | Valutato         |                         |
| Fornitore_05                                                        | ~   | ~  | 38,00                | ~   | 482.500,00        | 30,00                  | P                    | 68,00 |          | 1           |           | Valutato         | Aggiudicatario proposto |
|                                                                     | 100 |    | e como               |     |                   |                        | 100                  |       |          |             |           |                  |                         |

Figure: 17--Seduta Virtuale - Informazioni Economiche: Offerta Economica

Verrà mostrata la scheda in cui sarà possibile visualizzare tutte le informazioni all'Offerta Economica di un dato Operatore Economico, tranne eventuali allegati.

| Sedu           | ta virtuale lo                 | tto offe            | rto                   |                             |                             |           |                                        |                                               |                   |                           |
|----------------|--------------------------------|---------------------|-----------------------|-----------------------------|-----------------------------|-----------|----------------------------------------|-----------------------------------------------|-------------------|---------------------------|
| Chiudi         |                                |                     |                       |                             |                             |           |                                        |                                               |                   |                           |
| Estremi o      | della Gara                     |                     |                       | l .                         |                             |           |                                        |                                               |                   |                           |
| Registro d     | li Sistema Bando               |                     |                       |                             |                             |           |                                        |                                               |                   |                           |
| PI001194-      | -18                            |                     |                       |                             |                             |           |                                        |                                               |                   |                           |
| Oggetto        |                                |                     |                       |                             |                             |           |                                        |                                               |                   |                           |
| Procedura      | aperta, monolotto, per la      | fornitura di arr    | edi per uffici.       |                             |                             |           |                                        |                                               |                   |                           |
| Estremi o      | iel Lotto                      |                     |                       | Ì                           |                             |           |                                        |                                               |                   |                           |
| Numero L       | otto                           |                     |                       | Descrizione                 |                             |           |                                        |                                               |                   | CIG                       |
| 1              |                                |                     |                       | Fornitura arredi per uffici |                             |           |                                        |                                               |                   |                           |
|                |                                |                     |                       |                             |                             |           |                                        |                                               |                   |                           |
| Fornitore      | 2                              |                     |                       |                             |                             |           |                                        |                                               |                   |                           |
| Ragione S      | ociale                         |                     |                       |                             |                             |           |                                        |                                               |                   |                           |
| Fornitore_     | 02                             |                     |                       |                             |                             |           |                                        |                                               |                   |                           |
| Tenco P        | rodotti                        |                     |                       |                             |                             |           |                                        |                                               |                   |                           |
| Numero<br>Riga | DESCRIZIONE LOTTO              | CODICE<br>REGIONALE | DESCRIZIONE CODICE    | REGIONALE                   | UM<br>OGGETTO<br>INIZIATIVA | QUANTITA' | VALORE A<br>BASE D'ASTA<br>IVA ESCLUSA | PREZZO<br>OFFERTO<br>PER UM<br>IVA<br>ESCLUSA | VALORE<br>OFFERTO | ONERI PER LA<br>SICUREZZA |
| 0              | Fornitura arredi per<br>uffici |                     |                       |                             |                             |           | 543.484,00000                          |                                               | 541.000,00000     | 1.000,0                   |
| 1              | Scrivania                      | BB0000039           | Scrivania 80x80x72h   |                             | PEZZO                       | 600,000   |                                        | 310,00000                                     | 186.000,00000     |                           |
| 2              | Tavolo riunione                | BB0000041           | Tavolo riunione 220x1 | 10x72h                      | PEZZO                       | 100,000   |                                        | 600,00000                                     | 60.000,00000      |                           |
| 3              | Seduta operativa               | BB0000042           | Seduta operativa      |                             | PEZZO                       | 1.000,000 |                                        | 250,00000                                     | 250.000,00000     |                           |
| 4              | Armadio                        | BB0000032           | ARMADIO CON DUE AN    | TE                          | PEZZO                       | 150.000   |                                        | 300.00000                                     | 45,000,00000      |                           |

Figure:18--Offerta

Effettuato il Calcolo Economico da parte della Stazione Appaltante, verrà determinato il **Punteggio Economico** che, sommato al **Punteggio Tecnico**, determina il **Punteggio Complessivo** la cui colonna viene automaticamente alimentata con l'indicazione del Punteggio totalizzato da ciascuna Offerta. La determinazione del Punteggio Complessivo, definisce la classifica provvisoria delle Offerte ammesse, osservabile nella colonna **Graduatoria**. Rispetto alla definizione della graduatoria, nella colonna Esito viene data evidenza dell'Operatore Economico classificatosi come **Aggiudicatario proposto** e dell'Operatore Economico classificatosi come **II Classificato**.

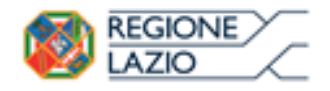

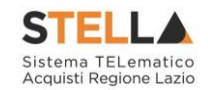

| Seduta Virtuale                                                                                                    |                                             |           |                                                 |                                                                                                    |                                                                         |                                                 |                                 |                                                     |          |                            |           |                                                                              |                                                     |
|----------------------------------------------------------------------------------------------------|---------------------------------------------|-----------|-------------------------------------------------|----------------------------------------------------------------------------------------------------|-------------------------------------------------------------------------|-------------------------------------------------|---------------------------------|-----------------------------------------------------|----------|----------------------------|-----------|------------------------------------------------------------------------------|-----------------------------------------------------|
| Chiudi                                                                                                    |                                             |           |                                                 |                                                                                                    |                                                                         |                                                 |                                 |                                                     |          |                            |           |                                                                              |                                                     |
| Registro di Sistema Bando                                                                                                    |                                             |           |                                                 |                                                                                                    |                                                                         |                                                 |                                 |                                                     |          |                            |           |                                                                              |                                                     |
| PI001194-18                                                                                                    |                                             |           |                                                 |                                                                                                    |                                                                         |                                                 |                                 |                                                     |          |                            |           |                                                                              |                                                     |
| Oggetto                                                                                                    |                                             |           |                                                 |                                                                                                    |                                                                         |                                                 |                                 |                                                     |          |                            |           |                                                                              |                                                     |
| Procedura aperta, monolotto, per la fornitura di arredi per uffic                                                                     | ci.                                         |           |                                                 |                                                                                                    |                                                                         |                                                 |                                 |                                                     |          |                            |           |                                                                              |                                                     |
| Informazioni Amministrative Informazioni Tecnico / I                                                                                  | Econ Conversazi                             | one       |                                                 |                                                                                                    | Aggiorna                                                                |                                                 |                                 |                                                     |          |                            |           |                                                                              |                                                     |
| Informazioni Amministrative Informazioni Tecnico / I<br>Data ultimo aggiornamento : 26/06/2018:16<br>Fornitore                        | Econ Conversazi<br>5:37:10<br>Tec           | one<br>RE | Punteggio<br>Tecnico                            | Eco                                                                                                    | Aggiorna<br>Valore<br>Offerta                                           | Punteggio<br>Economico                          | Offerta<br>Economica            | Punteggio<br>Complessivo                            | Anomalia | Graduatoria                | Sorteggio | Stato Offerta                                                                | Esito                                               |
| Informazioni Anninistrative<br>Data ultimo aggiornamento : 26/06/2018:16<br>Fornitore<br>Fornitore_02                                 | Econ Conversazi<br>5:37:10<br>Tec           | RE        | Punteggio<br>Tecnico<br>60,50                   | Eco                                                                                                    | Aggiorna<br>Valore<br>Offerta<br>541.000,00                             | Punteggio<br>Economico<br>1,22                  | Offerta<br>Economica            | Punteggio<br>Complessivo<br>61,72                   | Anomalia | Graduatoria<br>2           | Sorteggio | Stato Offerta<br>Verifica Superata                                           | Esito<br>Il Classificato                            |
| Informazioni Annninistrative<br>Data ultimo aggiornamento : 26/06/2018:16<br>Fornitore<br>Fornitore_02<br>Fornitore_03                | Econ Conversazi<br>5:37:10<br>Tec           | RE        | Punteggio<br>Tecnico<br>60,50<br>42,50          | Eco                                                                                                    | Aggiorna<br>Valore<br>Offerta<br>541.000,00                             | Punteggio<br>Economico<br>1,22<br>0,98          | Offerta<br>Economica<br>P       | Punteggio<br>Complessivo<br>61,72<br>43,48          | Anomalia | Graduatoria<br>2<br>4      | Sorteggio | Stato Offerta<br>Verifica Superata<br>Sospetta Anomalia                      | Esito<br>Il Classificato                            |
| Informazioni Anninistrative<br>Data ultimo aggiornamento : 26/06/2018:16<br>Fornitore<br>Pornitore_02<br>Fornitore_03<br>Fornitore_05 | Econ Conversazi<br>5:37:10<br>Tec<br>✓<br>✓ | RE        | Punteggio<br>Tecnico<br>60,50<br>42,50<br>38,00 | Eco<br></td <td>Aggiorna<br/>Valore<br/>Offerta<br/>541.000,00<br/>541.500,00<br/>482.500,00</td> <td>Punteggio<br/>Economico<br/>1,22<br/>0,98<br/>30,00</td> <td>Differta<br/>Economica<br/>P<br/>P</td> <td>Punteogio<br/>Complessivo<br/>61,72<br/>43,48<br/>68,00</td> <td>Anomalia</td> <td>Graduatoria<br/>2<br/>4<br/>1</td> <td>Sorteggio</td> <td>Stato Offerta<br/>Verifica Superata<br/>Sospetta Anomalia<br/>Verifica Superata</td> <td>Esito<br/>II Classificato<br/>Aggiudicatario proposto</td> | Aggiorna<br>Valore<br>Offerta<br>541.000,00<br>541.500,00<br>482.500,00 | Punteggio<br>Economico<br>1,22<br>0,98<br>30,00 | Differta<br>Economica<br>P<br>P | Punteogio<br>Complessivo<br>61,72<br>43,48<br>68,00 | Anomalia | Graduatoria<br>2<br>4<br>1 | Sorteggio | Stato Offerta<br>Verifica Superata<br>Sospetta Anomalia<br>Verifica Superata | Esito<br>II Classificato<br>Aggiudicatario proposto |

Figure: 19--Seduta Virtuale - Informazioni Economiche: Punteggio Complessivo

<u>ATTENZIONE</u>: Nel corso della Valutazione Economica condotta dalla Stazione Appaltante, la colonna **Stato Offerta** - nel caso di una Procedura di Gara per cui è previsto il Calcolo dell'Anomalia - verrà alimentata con gli Esiti della verifica condotta in merito ad eventuali Offerte Anomale:

- Verifica Superata: l'Offerta individuata come sospetta anomala, ha superato la verifica condotta in merito all'anomalia riscontrata;
- Sospetta Anomala: l'Offerta è stata individuata come sospetta anomala;
- Anomalo: l'Offerta individuata come sospetta anomala non ha superato la verifica condotta in merito all'anomalia riscontrata.

| Chiudi                                                                                     |                             |     |                                                 |                                                                                                    |                                                                         |                                                 |                                     |                                                     |          |                       |           |                                                                              |                                                   |
|--------------------------------------------------------------------------------------------|-----------------------------|-----|-------------------------------------------------|----------------------------------------------------------------------------------------------------|-------------------------------------------------------------------------|-------------------------------------------------|-------------------------------------|-----------------------------------------------------|----------|-----------------------|-----------|------------------------------------------------------------------------------|---------------------------------------------------|
| Registro di Sistema Bando                                                                  |                             |     |                                                 |                                                                                                    |                                                                         |                                                 |                                     |                                                     |          |                       |           |                                                                              |                                                   |
| PI001194-18                                                                                |                             |     |                                                 |                                                                                                    |                                                                         |                                                 |                                     |                                                     |          |                       |           |                                                                              |                                                   |
| Oggetto                                                                                    |                             |     |                                                 |                                                                                                    |                                                                         |                                                 |                                     |                                                     |          |                       |           |                                                                              |                                                   |
| Procedura aperta, monolotto, per la fornitura di arredi p                                  | ar uffici.                  |     |                                                 |                                                                                                    |                                                                         |                                                 |                                     |                                                     |          |                       |           |                                                                              |                                                   |
| Data ultimo aggiornamento : 26/06/201                                                      | 8:16:37:10                  | one |                                                 |                                                                                                    | Aggiorna                                                                | 6                                               |                                     |                                                     |          |                       |           |                                                                              |                                                   |
| Data ultimo aggiornamento : 26/06/201<br>Fornitore                                         | 8:16:37:10<br>Tec           | RE  | Punteggio                                       | Eco                                                                                                    | Aggiorna<br>Valore                                                      | Punteggio                                       | Offerta                             | Punteggio                                           | Anomalia | Graduatoria           | Sorteggio | Stato Offerta                                                                | Esito                                             |
| Anomazzon Annanavare<br>Data ultimo aggiornamento : 26/06/201<br>Fornitore<br>Fornitore_02 | 8:16:37:10                  | RE  | Punteggio<br>Tecnico<br>60,50                   | Eco                                                                                                    | Aggiorna<br>Valore<br>Offerta<br>541.000,00                             | Punteggio<br>Economico<br>1,22                  | Offerta<br>Economica                | Punteggio<br>Complessivo<br>61,72                   | Anomalia | Graduatoria<br>2      | Sorteggio | Stato Offerta<br>Verifica Superata                                           | Esito<br>Il Classificato                          |
| Fornitore_03                                                                               | 8:16:37:10                  | RE  | Punteggio<br>Tecnico<br>60,50<br>42,50          | Eco<br>~                                                                                                    | Aggiorna<br>Valore<br>Offerta<br>541.000,00<br>541.500,00               | Punteggio<br>Economico<br>1,22<br>0,98          | Offerta<br>Economica                | Punteggio<br>Complessivo<br>61,72<br>43,48          | Anomalia | Graduatoria<br>2<br>4 | Sorteggio | Stato Offerta<br>Verifica Superata<br>Sospetta Anomalia                      | Esito<br>Il Classificato                          |
| Fornitore_03<br>Fornitore_03<br>Fornitore_03                                               | 8:16:37:10<br>Tec<br>✓<br>✓ | RE  | Punteggio<br>Tecnico<br>60,50<br>42,50<br>38,00 | Eco<br><li> </li> <li> </li> | Aqqiorna<br>Valore<br>Offerta<br>541.000,00<br>541.500,00<br>482.500,00 | Punteggio<br>Economico<br>1,22<br>0,98<br>30,00 | Offerta<br>Economica<br>P<br>P<br>P | Punteggio<br>Complessivo<br>61,72<br>43,48<br>68,00 | Anomalia | Graduatoria<br>2<br>4 | Sorteggio | Stato Offerta<br>Verifica Superata<br>Sospetta Anomalia<br>Verifica Superata | Esito<br>Il Classificato<br>Aggiudicatario propos |

Figure: 20--Seduta Virtuale - Informazioni Economiche: Esito

<u>ATTENZIONE</u>: Nel caso di un Operatore Economico "Anomalo", quest'ultimo non verrà considerato nella definizione della **Graduatoria**, come mostrato dall'immagine che segue:

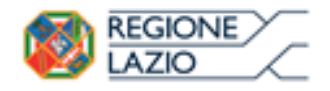

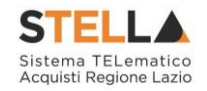

| Seduta Virtuale                                                                                                    |          |         |                                                 |                                                                                                    |                                                                                |                                                 |                                     |                                                     |          |                       |           |                                                                    |                                                     |
|----------------------------------------------------------------------------------------------------|----------|---------|-------------------------------------------------|----------------------------------------------------------------------------------------------------|--------------------------------------------------------------------------------|-------------------------------------------------|-------------------------------------|-----------------------------------------------------|----------|-----------------------|-----------|--------------------------------------------------------------------|-----------------------------------------------------|
| Chiudi                                                                                                    |          |         |                                                 |                                                                                                    |                                                                                |                                                 |                                     |                                                     |          |                       |           |                                                                    |                                                     |
| Registro di Sistema Bando                                                                                                    |          |         |                                                 |                                                                                                    |                                                                                |                                                 |                                     |                                                     |          |                       |           |                                                                    |                                                     |
| Oggetto                                                                                                    |          |         |                                                 |                                                                                                    |                                                                                |                                                 |                                     |                                                     |          |                       |           |                                                                    |                                                     |
| Procedura aperta, monolotto, per la fornitura di arredi per uffici.                                                                                           |          |         |                                                 |                                                                                                    |                                                                                |                                                 |                                     |                                                     |          |                       |           |                                                                    |                                                     |
|                                                                                                    | wereard  | one     |                                                 |                                                                                                    |                                                                                |                                                 |                                     |                                                     |          |                       |           |                                                                    |                                                     |
| Informazioni Amministrative Informazioni Tecnico / Econ Co                                                                                                    |          | Triol I |                                                 |                                                                                                    |                                                                                |                                                 |                                     |                                                     |          |                       |           |                                                                    |                                                     |
| Data ultimo aggiornamento : 26/06/2018:16:39:34                                                                                                    |          |         |                                                 |                                                                                                    | Aggiorna                                                                       |                                                 |                                     |                                                     |          |                       |           |                                                                    |                                                     |
| Informazioni Annunistrative Informazioni Techto / Econ Co<br>Data ultimo aggiornamento : 26/06/2018:16:39:34<br>Fornitore                                     | Тес      | RE      | Punteggio<br>Tecnico                            | Eco                                                                                                    | Aggiorna<br>Valore<br>Offerta                                                  | Punteggio<br>Economico                          | Offerta<br>Economica                | Punteggio<br>Complessivo                            | Anomalia | Graduatoria           | Sorteggio | Stato Offerta                                                      | Esito                                               |
| Informazioni Tecnico / Econ Co<br>Data ultimo aggiornamento : 26/06/2018:16:39:34<br>Formitore<br>Formitore_02                                                | Tec      | RE      | Punteggio<br>Tecnico<br>60,50                   | Eco                                                                                                    | Aggiorna<br>Valore<br>Offerta<br>541.000,00                                    | Punteggio<br>Economico<br>1,22                  | Offerta<br>Economica                | Punteggio<br>Complessivo<br>61,72                   | Anomalia | Graduatoria<br>2      | Sorteggio | Stato Offerta<br>Verifica Superata                                 | Esito<br>Il Classificato                            |
| Informazioni Annunistrative Informazioni Tecnico / Econ Co<br>Data ultimo aggiornamento : 26/06/2018:16:39:34<br>Fornitore<br>Fornitore_02<br>Fornitore_03    | Tec<br>✓ | RE      | Punteggio<br>Tecnico<br>60,50<br>42,50          | Eco                                                                                                    | Aggiorna           Valore<br>Offerta           541.000,00           541.500,00 | Punteggio<br>Economico<br>1,22<br>0,98          | Offerta<br>Economica<br>P<br>P      | Punteggio<br>Complessivo<br>61,72<br>43,48          | Anomalia | Graduatoria<br>2      | Sorteggio | Stato Offerta<br>Verifica Superata<br>Anomalo                      | Esito<br>Il Classificato                            |
| Informazioni Annunistrative Informazioni Tecnico / Econ co<br>Data ultimo aggiornamento : 26/06/2018:16:39:34<br>Fornitore_02<br>Fornitore_03<br>Fornitore_05 | Tec      | RE      | Punteggio<br>Tecnico<br>60,50<br>42,50<br>38,00 | Eco<br></td <td>Aggiorna<br/>Valore<br/>Offerta<br/>541.000,00<br/>541.500,00<br/>482.500,00</td> <td>Punteggio<br/>Economico<br/>1,22<br/>0,98<br/>30,00</td> <td>Offerta<br/>Economica<br/>P<br/>P<br/>P</td> <td>Punteggio<br/>Complessivo<br/>61,72<br/>43,48<br/>68,00</td> <td>Anomalia</td> <td>Graduatoria<br/>2<br/>1</td> <td>Sorteggio</td> <td>Stato Offerta<br/>Verifica Superata<br/>Anomalo<br/>Verifica Superata</td> <td>Esito<br/>II Classificato<br/>Aggiudicatario proposte</td> | Aggiorna<br>Valore<br>Offerta<br>541.000,00<br>541.500,00<br>482.500,00        | Punteggio<br>Economico<br>1,22<br>0,98<br>30,00 | Offerta<br>Economica<br>P<br>P<br>P | Punteggio<br>Complessivo<br>61,72<br>43,48<br>68,00 | Anomalia | Graduatoria<br>2<br>1 | Sorteggio | Stato Offerta<br>Verifica Superata<br>Anomalo<br>Verifica Superata | Esito<br>II Classificato<br>Aggiudicatario proposte |

Figure:21--Seduta Virtuale - Informazioni Economiche: Esito "Anomalo"

<u>ATTENZIONE:</u> Nel caso di un Operatore Economico "Decaduto", la relativa casella dello Stato Offerta verrà alimentata in "Decaduta", come mostrato dall'immagine che segue:

| Seduta Virtuale                                                                                                    |                  |            |                                                 |                                                                                                    |                                                                         |                                                 |                                     |                                                     |          |                       |           |                                                                     |                                  |
|----------------------------------------------------------------------------------------------------|------------------|------------|-------------------------------------------------|----------------------------------------------------------------------------------------------------|-------------------------------------------------------------------------|-------------------------------------------------|-------------------------------------|-----------------------------------------------------|----------|-----------------------|-----------|---------------------------------------------------------------------|----------------------------------|
| Chiudi                                                                                                    |                  |            |                                                 |                                                                                                    |                                                                         |                                                 |                                     |                                                     |          |                       |           |                                                                     |                                  |
| Registro di Sistema Bando                                                                                                    |                  |            |                                                 |                                                                                                    |                                                                         |                                                 |                                     |                                                     |          |                       |           |                                                                     |                                  |
| PI001194-18                                                                                                    |                  |            |                                                 |                                                                                                    |                                                                         |                                                 |                                     |                                                     |          |                       |           |                                                                     |                                  |
| Oggetto                                                                                                    |                  |            |                                                 |                                                                                                    |                                                                         |                                                 |                                     |                                                     |          |                       |           |                                                                     |                                  |
| Procedura aperta, monolotto, per la fornitura di arredi per uffici.                                                                                                    |                  |            |                                                 |                                                                                                    |                                                                         |                                                 |                                     |                                                     |          |                       |           |                                                                     |                                  |
| Informazioni Amministrative Informazioni Tecnico / Econ                                                                                                    | Conversaz        | ione       |                                                 |                                                                                                    |                                                                         |                                                 |                                     |                                                     |          |                       |           |                                                                     |                                  |
| Informazioni Anninistrative Informazioni Tecnico / Econ<br>Data ultimo aggiornamento : 05/07/2018:14:53:12<br>Fornitore                                                 | Conversaz<br>Tec | ione<br>RE | Punteggio<br>Tecnico                            | Eco                                                                                                    | Aggiorna<br>Valore<br>Offerta                                           | Punteggio<br>Economico                          | Offerta<br>Economica                | Punteggio<br>Complessivo                            | Anomalia | Graduatoria           | Sorteggio | Stato Offerta                                                       | Esito                            |
| Informazioni Amministrative Informazioni Tecnico / Econ<br>Data ultimo aggiornamento : 05/07/2018:14:53:12<br>Fornitore<br>Fornitore_02                                 | Conversaz<br>Tec | RE         | Punteggio<br>Tecnico<br>60,50                   | Eco                                                                                                    | Aggiorna<br>Valore<br>Offerta<br>541.000,00                             | Punteggio<br>Economico<br>1,22                  | Offerta<br>Economica                | Punteggio<br>Complessivo<br>61,72                   | Anomalia | Graduatoria           | Sorteggio | Stato Offerta<br>Verifica Superata                                  | Esito<br>Aggiudicatario proposto |
| Informazioni Annninistrative Informazioni Tecnico / Econ<br>Data ultimo aggiornamento : 05/07/2018;14:53:12<br>Fornitore<br>Fornitore_02<br>Fornitore_03                | Conversaz        | RE         | Punteggio<br>Tecnico<br>60,50<br>42,50          | Eco                                                                                                    | Aggiorna<br>Valore<br>Offerta<br>541.000,00<br>541.500,00               | Punteggio<br>Economico<br>1,22<br>0,98          | Offerta<br>Economica<br>P<br>P      | Punteggio<br>Complessivo<br>61,72<br>43,48          | Anomalia | Graduatoria<br>1<br>3 | Sorteggio | Stato Offerta<br>Verifica Superata<br>Verifica Superata             | Esito<br>Aggiudicatario proposto |
| Informazioni Amministrative Informazioni Tecnico / Econ<br>Data ultimo aggiornamento : 05/07/2018:14:53:12<br>Formitore<br>Formitore_02<br>Formitore_03<br>Formitore_05 | Conversaz        | RE         | Punteggio<br>Tecnico<br>60,50<br>42,50<br>38,00 | Eco<br></td <td>Aggiorna<br/>Valore<br/>Offerta<br/>541.000,00<br/>541.500,00<br/>482.500,00</td> <td>Punteggio<br/>Economico<br/>1,22<br/>0,98<br/>30,00</td> <td>Offerta<br/>Economica<br/>P<br/>P<br/>P</td> <td>Punteogio<br/>Complessivo<br/>61,72<br/>43,48<br/>68,00</td> <td>Anomalia</td> <td>Graduatoria<br/>1<br/>3</td> <td>Sorteggio</td> <td>Stato Offerza<br/>Verifica Superata<br/>Verifica Superata<br/>Decaduta</td> <td>Esito<br/>Aggiudicatario proposto</td> | Aggiorna<br>Valore<br>Offerta<br>541.000,00<br>541.500,00<br>482.500,00 | Punteggio<br>Economico<br>1,22<br>0,98<br>30,00 | Offerta<br>Economica<br>P<br>P<br>P | Punteogio<br>Complessivo<br>61,72<br>43,48<br>68,00 | Anomalia | Graduatoria<br>1<br>3 | Sorteggio | Stato Offerza<br>Verifica Superata<br>Verifica Superata<br>Decaduta | Esito<br>Aggiudicatario proposto |

Figure:22--Seduta Virtuale - Informazioni Economiche: Decadenza

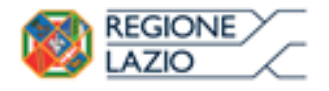

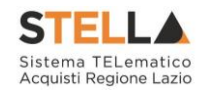

#### **3. CONVERSAZIONE**

Nel corso della **Seduta Virtuale**, la Stazione Appaltante può attivare la funzione della **Conversazione** che consente agli Operatori Economici di porre domande al Seggio di Gara o alla Commissione Tecnica/Economica e di riceverne risposta, nella pratica e veloce modalità della "chat" oppure, semplicemente, di visualizzare eventuali messaggi inviati dalla Stazione Appaltante. Nel caso in cui la **Conversazione** non sia stata attivata dalla Stazione Appaltante, all'Operatore Economico non è consentita la digitazione del testo e l'area preposta resta disabilitata.

<u>ATTENZIONE</u>: Il contenuto della Conversazione sarà visibile a tutti gli Operatori Economici, compresi coloro che non risultano loggati al momento dell'invio del messaggio.

È possibile utilizzare la funzionalità della Conversazione:

1) nel corso della Seduta Virtuale, cliccando sulla sezione

| Chiudi                                                                                                    |                                                                                                    |      |    |              |           |     |
|----------------------------------------------------------------------------------------------------|----------------------------------------------------------------------------------------------------|------|----|--------------|-----------|-----|
| Registro di Sistema Bando                                                                                                    |                                                                                                    |      |    |              |           |     |
| PI001194-18                                                                                                    |                                                                                                    |      |    |              |           |     |
| Oggetto                                                                                                    |                                                                                                    |      |    |              |           |     |
| Procedura aperta, monolotto, per la fornitura di arr                                                                                                    | edi per uffici.                                                                                                    | 9    |    |              |           |     |
|                                                                                                    |                                                                                                    |      |    |              |           |     |
| Informazioni Amministrative Informazion                                                                                                    | i Tecnico / Econ Conversazione                                                                                                    |      |    |              |           |     |
| Informazioni Amministrative Informazion<br>Data ultimo aggiornamento : 25/06/                                                                               | i Tecnico / Econ Conversazione<br>2018:09:51:22                                                                                                    |      | 1  | Aggior       | <u>na</u> |     |
| Informazioni Amministrative Informazion<br>ata ultimo aggiornamento : 25/06/:<br>Fornitore                                                                  | i Tecnico / Econ Conversazione<br>2018:09:51:22<br>Data Ricezione                                                                                             | DGUE | Do | Aggior<br>AV | na<br>Di  | AI. |
| Informazioni Amministrative Informazion<br>ata ultimo aggiornamento : 25/06/<br>Fornitore<br>Fornitore_02                                                   | i Tecnico / Econ Conversazione<br>2018:09:51:22<br>Data Ricezione<br>22/06/2018 11:23:49                                                                      | DGUE | Do | Aggior<br>AV | na<br>Di  | AI. |
| Informazioni Amministrative Informazion<br>lata ultimo aggiornamento : 25/06/2<br>Fornitore<br>Fornitore_02<br>Fornitore_03                                 | i Tecnico / Econ Conversazione 2018:09:51:22 Data Ricezione 22/06/2018 11:23:49 22/06/2018 12:52:12                                                           | DGUE | Do | Aggior<br>AV | na<br>Di  | AI. |
| Informazioni Amministrative Informazion<br>Data ultimo aggiornamento : 25/06/:<br>Fornitore<br>Fornitore_02<br>Fornitore_03<br>Fornitore_05                 | i Tecnico / Econ Conversazione<br>2018:09:51:22<br>Data Ricezione<br>22/06/2018 11:23:49<br>22/06/2018 12:52:12<br>22/06/2018 14:11:34                        | DGUE | Do | Aggior<br>AV | na<br>Di  | AI. |
| Informazioni Amministrative Informazion<br>Data ultimo aggiornamento : 25/06/:<br>Fornitore<br>Fornitore_02<br>Fornitore_03<br>Fornitore_05<br>Fornitore_04 | i Tecnico / Econ Conversazione<br>2018:09:51:22<br>Data Ricezione<br>22/06/2018 11:23:49<br>22/06/2018 12:52:12<br>22/06/2018 14:11:34<br>22/06/2018 15:30:14 | DGUE | Do | Aggior<br>AV | na<br>Di  | AI. |

Figure:23—Conversazione

Inizialmente e fino a quando la Stazione Appaltante non avvia la conversazione, la sezione risulterà vuota, come mostrato dall'immagine che segue.

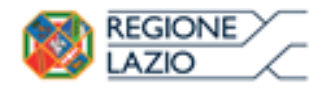

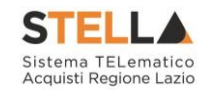

| Seduta Virtuale                                                     |               |  |  |
|---------------------------------------------------------------------|---------------|--|--|
| Chiudi                                                              |               |  |  |
| Registro di Sistema Bando                                           |               |  |  |
| Pi001194-18                                                         |               |  |  |
| Oggetto                                                             |               |  |  |
| Procedura aperta, monolotto, per la fornitura di arredi per uffici. |               |  |  |
| Informazioni Amministrative Informazioni Tecnico / Econ             | Conversazione |  |  |
|                                                                     |               |  |  |
|                                                                     |               |  |  |
|                                                                     |               |  |  |
|                                                                     |               |  |  |
|                                                                     |               |  |  |
|                                                                     |               |  |  |
|                                                                     |               |  |  |
|                                                                     |               |  |  |
|                                                                     |               |  |  |
|                                                                     |               |  |  |
|                                                                     |               |  |  |
|                                                                     |               |  |  |
|                                                                     |               |  |  |

Massimo 1000 caratteri

Figure:24—Conversazione non attiva

Attivata la **Conversazione**, viene abilitata l'area preposta per la digitazione del testo. Inoltre l'area in verde della scheda mostrerà alcune informazioni di **Apertura Conversazione** come l'indicazione dell'utente della Stazione Appaltante che ha attivato la chat e la data con la relativa ora di attivazione.

Digitato il testo, cliccare sul comando Aggiungi testo alla conversazione per l'invio.

<u>ATTENZIONE</u>: Come indicato nei pressi dell'area di inserimento del testo, è consentito l'utilizzo di un Massimo di 1.000 caratteri per singolo messaggio.

| oduta Mirtuala                                                                                                   |                      |   |
|----------------------------------------------------------------------------------------------------|----------------------|---|
| Seduta virtuale                                                                                                  |                      |   |
| Chiudi                                                                                                    |                      |   |
| egistro di Sistema Bando                                                                                         |                      |   |
| PI201154-18                                                                                                    |                      |   |
| Oggetto                                                                                                    |                      |   |
| Procedura aperta, monolozzo, per la fornitura di arredi per uffici.                                              |                      |   |
| Informazioni Amministrative Informazioni Tecnico / Econ. Conversazi                                              | ziane                |   |
|                                                                                                    |                      |   |
|                                                                                                    | 25-06-2018 09:39:14  | ^ |
|                                                                                                    |                      |   |
|                                                                                                    |                      |   |
|                                                                                                    | 25-06-7018 10 00 53  |   |
|                                                                                                    | Agenza Internet - 1A |   |
|                                                                                                    |                      |   |
|                                                                                                    | 25-06-2018 10:02:00  |   |
| Agenzia Intercent-ER                                                                                             |                      |   |
| RUP TEST                                                                                                    |                      |   |
| Verifica delle Ufferte Multiple eseguria                                                                         |                      | ~ |
|                                                                                                    | 2-49-1018-100007 (1) |   |
| Annal Annal Annal Annal Annal Annal Annal Annal Annal Annal Annal Annal Annal Annal Annal Annal Annal Annal Anna |                      |   |

Figure: 25--Conversazione - Invio di un messaggio

All'atto dell'invio, l'Operatore Economico potrà visualizzare all'interno dell'area di conversazione anche il proprio messaggio, evidenziato da un'area in blu.

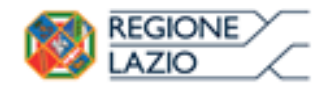

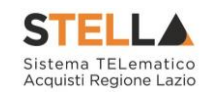

| eduta Virtuale                                                          |                                  |   |
|-------------------------------------------------------------------------|----------------------------------|---|
| duta virtuale                                                           |                                  |   |
| hiudi                                                                   |                                  |   |
| istro di Sistema Bando                                                  |                                  |   |
| 101194-18                                                               |                                  |   |
| getto                                                                   |                                  |   |
| scedura aperta, monolotto, per la fornitura di arredi per uffici        |                                  |   |
| formazioni Amministrative Informazioni Tecnico ; Econ Conversazione     |                                  |   |
|                                                                         | 😤 25-06-2018 10:00:33            | • |
|                                                                         | Agenzia historen Ell<br>BLP Test |   |
|                                                                         |                                  |   |
|                                                                         | 23-06-2018 10:02:00              |   |
| Agenzia Intercent-ER<br>RUP Test                                        |                                  |   |
| Verifica delle Offerse Multiple eseguita.                               |                                  |   |
|                                                                         | A 25-06-2018 10:02:07            |   |
| Fornitore_02                                                            |                                  |   |
| L'acertura delle luste amministrative è resunta nel como della medesiri | na sedista?                      |   |
|                                                                         | 25-06-2018 10:04:36              | ~ |
| essimo 1000 caratteri                                                   |                                  |   |
|                                                                         |                                  |   |
|                                                                         |                                  |   |
|                                                                         |                                  |   |
|                                                                         |                                  |   |

Figure:26--Conversazione: messaggio inviato

Disattivata la Conversazione da parte della Stazione Appaltante, all'Operatore Economico non è consentita la digitazione del testo in quanto l'area preposta viene disabilitata. Inoltre l'area in rosso della scheda mostrerà alcune informazioni di **Chiusura Conversazione**, come l'indicazione dell'utente della Stazione Appaltante che ha disattivato la chat e la data con la relativa ora di disattivazione.

| duta Virtuale                                                                     |                        |  |
|-----------------------------------------------------------------------------------|------------------------|--|
|                                                                                   |                        |  |
| hiudi                                                                             |                        |  |
| sistro di Sistema Bando                                                           |                        |  |
| 001194-18                                                                         |                        |  |
| igetto                                                                            |                        |  |
| cedura aperta, monolotto, per la fornitura di arredi per uffici.                  |                        |  |
| nformazioni Amministrative Informazioni Tecnico / Fcon Conversazioni              |                        |  |
|                                                                                   |                        |  |
|                                                                                   | Annual Incoment CD     |  |
|                                                                                   |                        |  |
|                                                                                   | Apertura Conversazione |  |
|                                                                                   | 25-06-2018 09:58:19    |  |
| Agenzia Intercent-ER                                                              |                        |  |
|                                                                                   |                        |  |
| Si procede con la ventica di eventuali Offerte Multiple e con l'apertura delle Bu | ste Amministrative.    |  |
|                                                                                   | 25-06-2018 09:59:14    |  |
|                                                                                   | Agenzia Intercent-ER   |  |
|                                                                                   |                        |  |
|                                                                                   | Chiusura Conversazione |  |
|                                                                                   | Chiusura Conversazione |  |

Figure:27--Conversazione: Chiusura

2) all'interno dell'Area Privata cliccando sull'icona 💬, in alto a destra.

Tale modalità corrisponde ad un riepilogo di tutte le chat corrispondenti alle varie sedute virtuali.

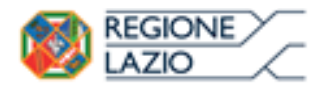

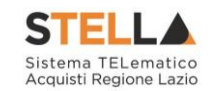

|                                         | S.TEL.LØ – Sistema Telematico Acquisti Regione Lazio   Azienda: Regione Lazio   Utente: Donato       | Cavallo                          |                 |                    | Logout                  |
|-----------------------------------------|----------------------------------------------------------------------------------------------------|----------------------------------|-----------------|--------------------|-------------------------|
|                                         | STELLA<br>Litera TL analto<br>Aquidi Report Leto                                                     |                                  |                 | 9                  | are Chat                |
| Nascondi menu                           | Numero Verde 800 000 000                                                                             |                                  | Cambio Password | Anagrafica         | Utente                  |
| Gestione Enti Aderenti                  |                                                                                                    |                                  |                 |                    |                         |
| Gestione O.E.                           |                                                                                                    |                                  |                 |                    |                         |
| Validazione Dati<br>Anagrafici          | STELLA Sistema TELematico Acquisti Regione Lazio                                                     |                                  |                 |                    |                         |
| Gestione Utente                         | Informazioni Amministrative Informazioni Tecnico / Econ Conversazione                                |                                  |                 |                    |                         |
| Pannello Sicurezza                      |                                                                                                    |                                  |                 |                    |                         |
| Configurazione di<br>Sistema            |                                                                                                    | Agenzai Intercent-ER<br>RUP Text |                 |                    |                         |
| Configurazione Valori                   |                                                                                                    | Apertura Conversazione           |                 |                    |                         |
| Configurazione DGUE                     |                                                                                                    | 25-06-2018 09:58:19              |                 |                    |                         |
| Gestione RdO                            | Agenzia Intercent-ER                                                                                 |                                  |                 |                    |                         |
| Gestione Convenzioni                    | Si prorada con la varifica di eventuali Offarte Multinle e con l'amertura delle Ruste Amministrativa |                                  |                 |                    |                         |
| Negozio Elettronico                     | за россос сон на телика от стелиал опстес изокре с сон гаретора веле воде инплизителе.               | 25-06-2018 09:59:14              |                 |                    |                         |
| Consultazioni Preliminari               |                                                                                                    |                                  |                 |                    |                         |
| Annalti Specifici                       |                                                                                                    |                                  |                 |                    |                         |
| Aste Flettroniche                       |                                                                                                    | Chiusura Conversazione           |                 |                    |                         |
| Procedure di nara                       |                                                                                                    | 25-06-2018 10:00:53              |                 |                    |                         |
| Comunicazione                           |                                                                                                    |                                  |                 |                    |                         |
| Richiesta di accesso agli<br>atti       | Massimo 1000 caratteri                                                                               |                                  |                 |                    |                         |
| Gestione codifiche e<br>classificazioni | Contatti Informazioni sul sito Note legali Privacy                                                   |                                  | Temp            | o stimato di sessi | one rimanent<br>43:19 n |

Figure:28--Conversazione: Live Chat

Verrà mostrata una scheda con l'evidenza di tutte le Conversazioni, a seconda delle Sedute Virtuali previste. Tra queste, è possibile distinguere le Conversazioni attive (evidenziate

dall'icona 🥮 ), dalle conversazioni non attive (evidenziate dall'icona 🥮).

Per aprire una conversazione attiva, cliccare sul nome della Seduta Virtuale.

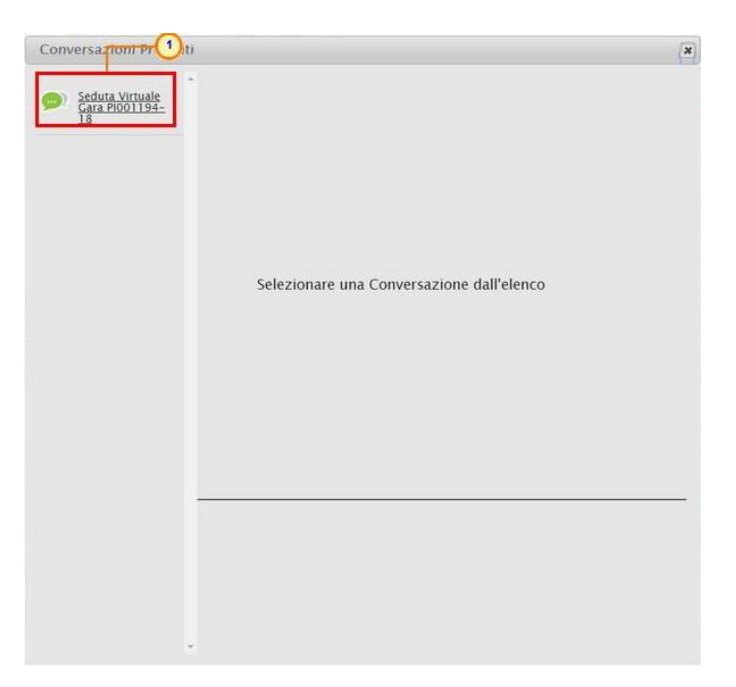

Figure:29—Live Chat: Apri Conversazione

Nella scheda che verrà mostrata sarà possibile visualizzare ed inviare messaggi esattamente secondo le modalità descritte negli step precedenti. Pertanto digitare il testo nell'apposito campo

e cliccare sul comando Aggiungi testo alla conversazione per l'invio.

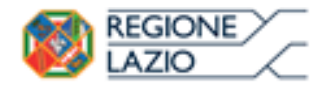

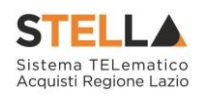

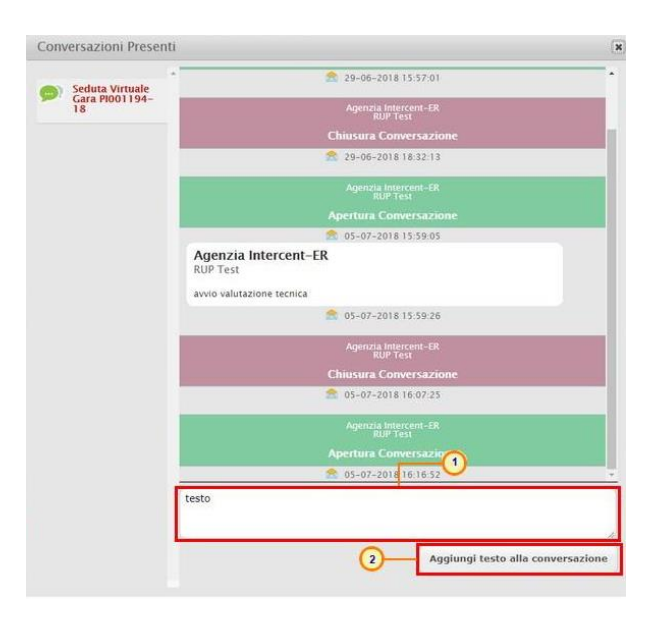

Figure:30—Live Chat: Invio di un messaggio

Per chiudere la scheda della Live Chat, cliccare sul comando 💌 posizionato in alto a destra della scheda.

| onversazioni Presenti             |                                                                                                    |
|-----------------------------------|----------------------------------------------------------------------------------------------------|
| Seduta Virtuale<br>Gara Pl001194- | Agenzus Intercent-ER                                                                                     |
| 18                                |                                                                                                    |
|                                   | 25-06-2018 09:58:19                                                                                      |
|                                   | Agenzia Intercent-ER<br>RUP Test                                                                         |
|                                   | Si procede con la verifica di eventuali Offerte Multiple e con l'apertura delle Buste<br>Amministrative. |
|                                   | 25-06-2018 09:59:14                                                                                      |
|                                   | Agenzia intercent-ER<br>RUP: Test                                                                        |
|                                   |                                                                                                    |
|                                   | 25-06-2018 10:00:53                                                                                      |
|                                   | Agenizia intercent-ER<br>RUP Test                                                                        |
|                                   |                                                                                                    |
|                                   | 25-06-2018 10:02:00                                                                                      |
|                                   |                                                                                                    |
|                                   |                                                                                                    |
|                                   |                                                                                                    |
|                                   |                                                                                                    |
|                                   |                                                                                                    |
|                                   |                                                                                                    |
|                                   |                                                                                                    |
|                                   |                                                                                                    |
| ×                                 |                                                                                                    |

Figure:31--LiveChat: Chiudi